# UNIT 1 – INTRODUCTION TO PROGRAMMING THROUGH APP INVENTOR

| UNIT 1 – INTRODUCTION TO PROGRAMMING THROUGH APP INVENTOR                       |               |
|---------------------------------------------------------------------------------|---------------|
| THE MOST IMPORTANT LESSON OF THE ENTIRE COURSE                                  | 4             |
| THE MOST IMPORTANT LESSON OF THE ENTIRE COURSE                                  | 4             |
| PLANNING AND DEVELOPING SOLUTIONS TO SOFTWARE DEVELOPMENT PROBLEMS              |               |
| Wrong!!!!!                                                                      |               |
| Right!!!!! (George Polya)                                                       |               |
| How these Steps Apply to Software Development                                   |               |
| WHAT IS A PROGRAM? WHAT IS A PROGRAMMING LANGUAGE?                              | <u>5</u>      |
| IMPORTANT TERMINOLOGY                                                           | <u>5</u>      |
| Program                                                                         | 5             |
| Programming Language                                                            | 5             |
| <u>Code</u>                                                                     | <u>5</u>      |
| <u>Bug</u>                                                                      | <u>5</u>      |
| Algorithm                                                                       |               |
| LEAKNING THE ESSENTIAL FEATURES OF ATT INVENTOR                                 |               |
| BRIEF DESCRIPTION AND HISTORY OF APP INVENTOR FOR ANDROID                       | 6             |
| OVERVIEW OF APP INVENTOR 2                                                      | <u>6</u>      |
| How to Access App Inventor.                                                     |               |
| How to Work with App Inventor                                                   | 0<br>7        |
| The Design Page                                                                 | <u>/</u><br>7 |
| The Blocks Editor                                                               |               |
|                                                                                 | 0             |
| PAINTPUT: CREATING YOUR FIRST APP                                               | ð             |
| STEP 1: CREATING THE PAINTPOT APP                                               |               |
| STEP 2: USING THE COOK/CHEF ANALOGY TO UNDERSTAND THE LOGIC OF THE PAINTPOT APP |               |
| EXERCISES                                                                       | <u>10</u>     |
| SOME IMPORTANT NOTES ON MEANING!                                                | <u>11</u>     |
| THE MEANING OF THE "DOT"                                                        | 11            |
| THE MEANING OF "SET" AND "GET"                                                  |               |
| THE MEANING OF "INITIALIZE"                                                     |               |
| THE MEANING OF "CALL"                                                           |               |
| CREATING MORE APPS – MORE EXAMPLES                                              |               |
| Desources                                                                       | 10            |
| KESUURCES                                                                       | 12            |
| WAKNING:                                                                        |               |
| CREATING MORE APPS – MAKING YOUR OWN!                                           |               |
| INTRODUCTION                                                                    |               |
| METHOD 1 – IMPROVE AN EXISTING APP: MOLEMASH EXTREME VERSION                    |               |
| METHOD 2 – CREATE YOUR OWN APPS!                                                | <u>13</u>     |
| UPCOMING ASSIGNMENT                                                             |               |
| UNDERSTANDING MOLEMASH                                                          | 14            |
| THE CO-ORDINATE SYSTEM OF A CANVAS                                              |               |
| QUESTIONS                                                                       |               |
| USING "MOLEMASHIMPROVED" TO REVIEW APP INVENTOR MAIN IDEAS                      | 15            |
| REVIEW: EXPLAIN APP INVENTOR MAIN IDEAS                                         | 17            |
| APPRECIATING THE POWER OF PROGRAMMER-DEFINED PROCEDURES                         |               |
| Overview of Procedures                                                          |               |
| Examples                                                                        |               |
| ADVANTAGES OF PROGRAMMER-DEFINED PROCEDURES                                     |               |
| EXAMPLES                                                                        |               |
| Exercises                                                                       |               |

| <b>GENUINE PROBLEM SOLVING SPLITTERBUST: A VARIATION OF MOLEMASH/MILEYBASI</b>  | H21                      |
|---------------------------------------------------------------------------------|--------------------------|
| UNDERSTANDING THE NATURE OF THE GAME                                            | 21                       |
| PLANNING BEFORE CODING                                                          |                          |
| BUILDING THE APP                                                                |                          |
| A DD INVENTOD. DEVIEW OF MAIN IDEAS                                             | 22                       |
| ATT INVENTOR. REVIEW OF MAIN IDEAS                                              |                          |
| CONCEPT                                                                         |                          |
| APPEARANCE/EXAMPLES OF USE                                                      |                          |
| EXPLANATION                                                                     |                          |
| CUNCEPT                                                                         |                          |
| EXPLANATION                                                                     |                          |
| CONCEPT                                                                         |                          |
|                                                                                 |                          |
| Explanation                                                                     |                          |
| CONCEPT                                                                         |                          |
| APPEARANCE/EXAMPLES OF USE                                                      |                          |
| EXPLANATION                                                                     |                          |
| INTRODUCTION TO LOOPS: LINE DRAWING PROBLEMS                                    |                          |
|                                                                                 |                          |
| INTRODUCTION                                                                    |                          |
| PROBLEM                                                                         |                          |
| <u>πίντς</u><br>Εχρί ανατίον                                                    |                          |
| GENERATING THE PICTURES IN APP INVENTOR                                         |                          |
| EXPLANATION OF THE MORE EFFICIENT METHOD.                                       |                          |
| SUMMARY                                                                         |                          |
| Counted Loops ("For Loops")                                                     |                          |
| PROBLEMS                                                                        |                          |
| LINE DRAWING CHALLENGE – THE PLACEMAT SPIRAL                                    |                          |
| CHALLENGE                                                                       | 3(                       |
| HNTS                                                                            | 30                       |
|                                                                                 |                          |
| CIRCLE DRAWINGS                                                                 |                          |
| Exercises                                                                       |                          |
| GPA: APP INVENTOR CHALLENGE PROBLEM                                             |                          |
| EVANDLE                                                                         | 30                       |
| LAAMPLE                                                                         |                          |
| 110415                                                                          |                          |
| PROGRAMMING PROBLEMS WHOSE SOLUTIONS REQUIRE THE USE OF COUNTED ("FOR'          | <u>') OR CONDITIONAL</u> |
| <u>("WHILE")</u>                                                                | LOOPS33                  |
| <u>Algorithm</u>                                                                |                          |
| LOOPING STRUCTURES: COUNTED VERSUS CONDITIONAL                                  |                          |
| EUCLID AND THE GCD                                                              | 35                       |
|                                                                                 |                          |
| DEFINITION OF GCD                                                               |                          |
| Examples                                                                        |                          |
| BRUTE FORCE (EXHAUSTIVE SEARCH) ALGORITHM FOR COMPUTING THE GCD OF TWO INTEGERS |                          |
| APP INVENTOR CODE FOR BRUTE FORCE OCD ALGORITHM                                 |                          |
| DESCRIPTION OF EUCLID'S (FAST) METHOD FOR COMPUTING THE GCD OF TWO INTEGERS     | 37                       |
| EXAMPLE                                                                         | 37                       |
| Your Task                                                                       |                          |
| ENRICHMENT QUESTIONS                                                            |                          |
| SOLUTIONS TO SELECTED PROBLEMS REQUIRING LOOPS                                  | 35                       |
|                                                                                 |                          |
|                                                                                 |                          |
| APP INVENTOR REVIEW PROBLEMS #1                                                 |                          |

| APP INVENTOR REVIEW | / PROBLEMS #2 |
|---------------------|---------------|
| APP INVENTOR REVIEW | / PROBLEMS #3 |
| <u>Note</u>         |               |

#### The Most Important Lesson of the Entire Course

The process of writing a program can be viewed as a form of "teaching." Whenever you write any computer program, you are, in a sense, "teaching" a computer how to solve a particular problem. <u>KEEP IN MIND THAT</u> YOU CANNOT "TEACH" A COMPUTER TO SOLVE A PROBLEM THAT YOU DO NOT KNOW HOW TO SOLVE!

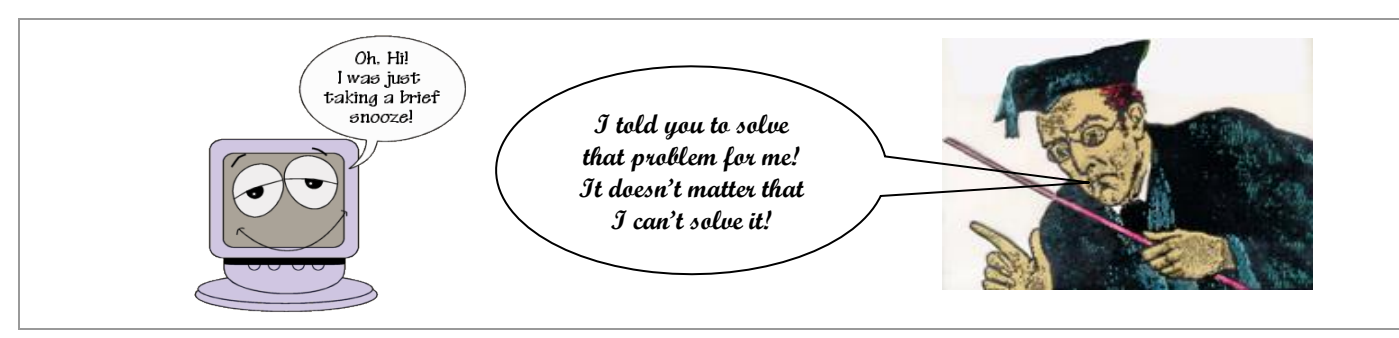

BEFORE YOU EVEN ATTEMPT TO WRITE CODE (PROGRAMMING INSTRUCTIONS), FIRST YOU MUST DEVISE A STRATEGY! BEFORE YOU CAN DEVISE A STRATEGY, YOU MUST ENSURE THAT YOU UNDERSTAND THE PROBLEM! THE FOLLOWING TABLE DESCRIBES A SOUND APPROACH TO SOFTWARE DEVELOPMENT. IF YOU HOPE TO BE SUCCESSFUL, FOLLOW THE GUIDELINES IN THE SECOND AND THIRD COLUMNS. **DO NOT FOLLOW THE STEPS IN THE FIRST COLUMN!** 

| Dianning and  | 1 Doualanina | Colutiona | to Software | Davala | n ma a m t | Duchlow  |
|---------------|--------------|-----------|-------------|--------|------------|----------|
| i ianning and | i Developing | Sounders  | io sojiware | Develo | ртет .     | lioutems |

| Wrong!!!!!                                         | Right!!!!!<br>(George Polya)               | How these Steps Apply to Software Development                                                                                                    |
|----------------------------------------------------|--------------------------------------------|----------------------------------------------------------------------------------------------------|
|                                                    | 1. Understand<br>the problem<br>(Analysis) | <ol> <li>Before you begin constructing a solution to a problem, you must know exactly what is required. Otherwise, you run the risk of solving the wrong problem or providing an incomplete solution to a given problem. In particular, you need to know what the output of the program should be given every possible input.</li> <li>Input</li> </ol>                                                                                                    |
| <ol> <li>Read<br/>problem</li> <li>Type</li> </ol> | 2. Choose a strategy ( <i>Design</i> )     | <ol> <li>You may design an interface for your program at this stage but you MUST NOT write any code yet! In addition, it is important to consider a variety of algorithms. Break up the large problem into <i>several smaller sub-problems</i>. Choose algorithms that best balance user ease, execution speed, programming complexity (ease of implementation) and storage requirements.</li> </ol>                                                                                                    |
| 3. Run the program                                 | 3. Carry out the strategy (Implementation) | <b>3.</b> At this stage, you write code but NOT all in one fell swoop. Write code for one sub-problem at a time. Do not integrate a solution to a sub-problem into the larger solution until you are confident that it is correct. It is also wise to save each version of your program. In case of a catastrophe, you can always go back to an earlier version.                                                                                                    |
|                                                    | 4. Check the solution <i>(Validation)</i>  | 4. Extensive testing should take place to find bugs that were not noticed in the implementation phase. It is best to allow the testing to be done by average computer users who are not programmers. Because of their computer expertise, programmers unconsciously tend to avoid actions that cause computer programs to fail. Once the software is released, additional bug fixes will usually be necessary as users report previously undiscovered bugs. This is known as the <i>maintenance phase</i> . |

### What is a Program? What is a Programming Language?

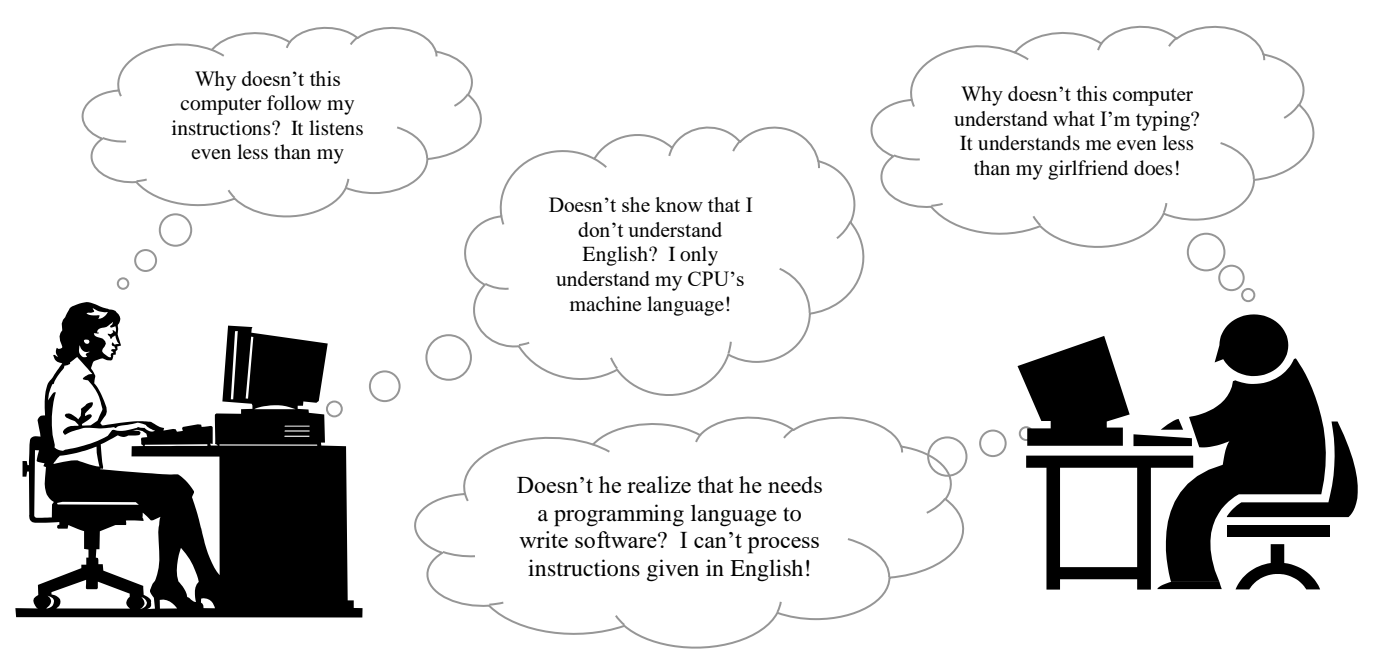

### **Important Terminology**

#### Program

• A *program* is a sequence of *instructions* that a computer can *interpret* and *execute*. ("Execute" means "carry out" in this context.)

#### **Programming Language**

• A *programming language* is a very *precise* and *unambiguous* language that is designed to allow *instructions* to be given to a computer.

#### Code

• Programming instructions are often called "code." Programmers say that they are "writing code" when they write programs.

#### Bug

• A *fault* or *defect* in a computer program, system, or machine. Bugs are usually due to design flaws.

#### **Algorithm**

- An *algorithm* is a systematic procedure (finite series of steps) by which a problem is solved. Long division is an example.
- The steps of a particular algorithm remain the same whether you solve a problem by hand or by computer.
- In cooking, algorithms are called *recipes*.
- Algorithms have been worked out for a wide range of problems.
- For many problems, there exist many different algorithms.
- For some problems, there are no known efficient algorithms (too slow and/or require too much memory). e.g. What are the prime factors of a number?
- Some problems cannot be solved by a computer (i.e. no algorithm exists that can be implemented on a computer).

# LEARNING THE ESSENTIAL FEATURES OF APP INVENTOR

# Brief Description and History of App Inventor for Android

- Allows anyone to create software applications ("apps") for the Android Operating System
- The Android Operating System is used on several different mobile devices including models made by Samsung, HTC, LG, Motorola, Sony, Alcatel, Archos, Kyocera, Dell, Xperia, Excite, Asus, Sanyo, Acer, etc
- Originally provided by Google and called "Google App Inventor"
- Google terminated support for App Inventor on December 31, 2011 but donated the project to MIT
- Since then, the application has been maintained by MIT (Massachusetts Institute of Technology)
- Now called "MIT App Inventor 2" (original version now called "MIT App Inventor Classic")

# **Overview of App Inventor 2**

### How to Access App Inventor

- Requires a Google account. Visit <u>https://accounts.google.com/NewAccount</u> if you don't have one.
- Once you have a Google account, log on to App Inventor at <u>http://ai2.appinventor.mit.edu/</u>
- To test your app while you are developing it, you may choose one of the following options:
  - (a) <u>Preferred Method</u>: Use any supported mobile device running the Android operating system. Such a device can be connected to App Inventor by Wi-Fi or with a USB cable. In either case, the "<u>MIT AI2 Companion</u>" app must be installed on your mobile device.
  - (b) Use the <u>App Inventor Android Emulator</u>. This option is provided to allow app development even when an Android device is not available. (Unfortunately, the emulator tends to be slow and crash prone.) To use this option, the "App Inventor 2 Setup Package" must be installed on your computer. Details can be found at <u>http://appinventor.mit.edu/explore/ai2/setup.html</u>.

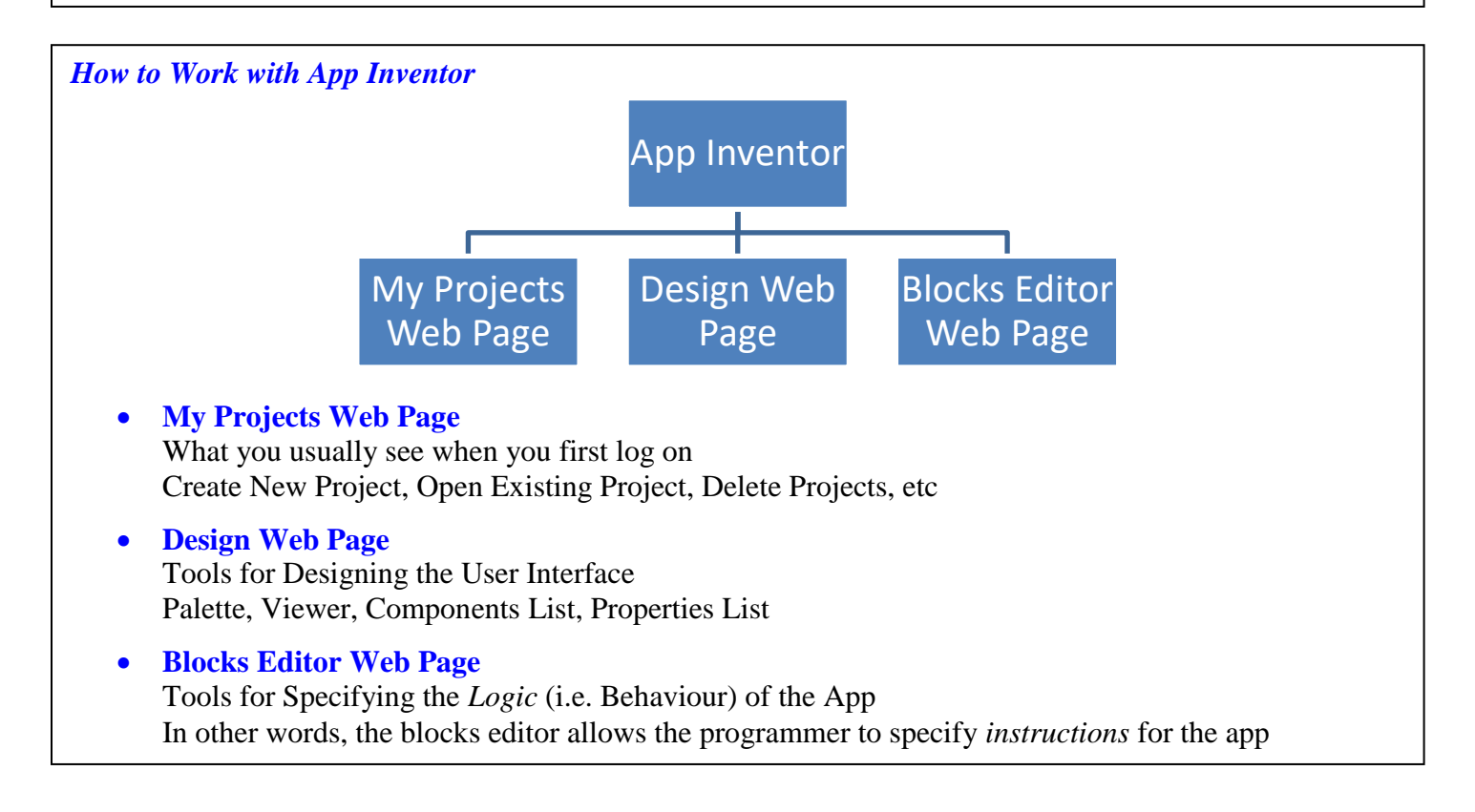

# The MyProjects Page

|   | MIT App Inventor 2<br>Beta       | Projects - | Connect - | Build + | Language + | Help +             | My Projects | Guide      | Report an Issue | StopFlingingTheBull@gmail.com • |
|---|----------------------------------|------------|-----------|---------|------------|--------------------|-------------|------------|-----------------|---------------------------------|
| C | Start new project Delete Project |            |           |         |            |                    |             |            |                 |                                 |
|   | Projects                         |            |           |         |            |                    |             |            |                 |                                 |
|   | Name                             |            |           |         | Date       | Dreated            | Date Mo     | dified 🔻   |                 |                                 |
|   | LineDrawingExample               |            |           |         | Oct 2      | 0, 2014 6:00:53 AM | Nov 10      | 2014 8:13  | 3:14 AM         |                                 |
|   | LetterGrade                      |            |           |         | Nov        | 9, 2014 8:22:55 AM | Nov 9, 3    | 2014 1:22: | 45 PM           |                                 |

### The Design Page

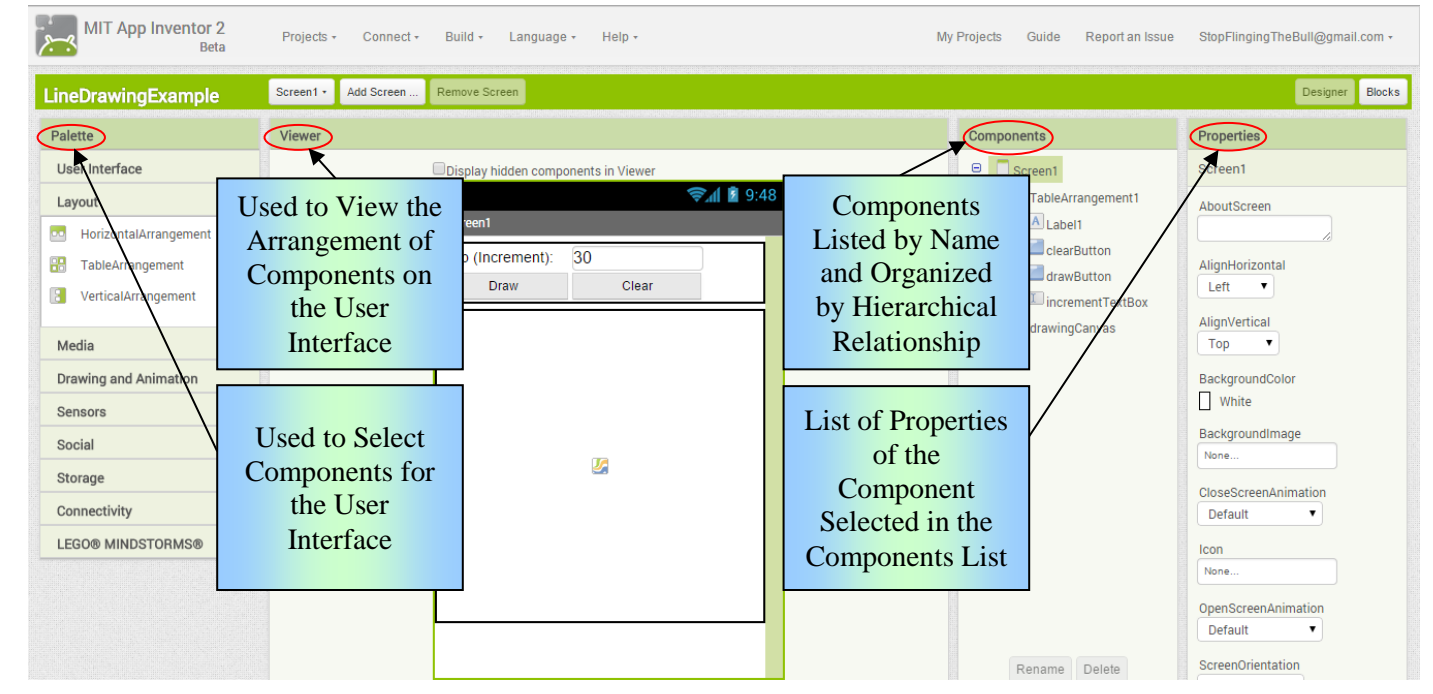

### The Blocks Editor

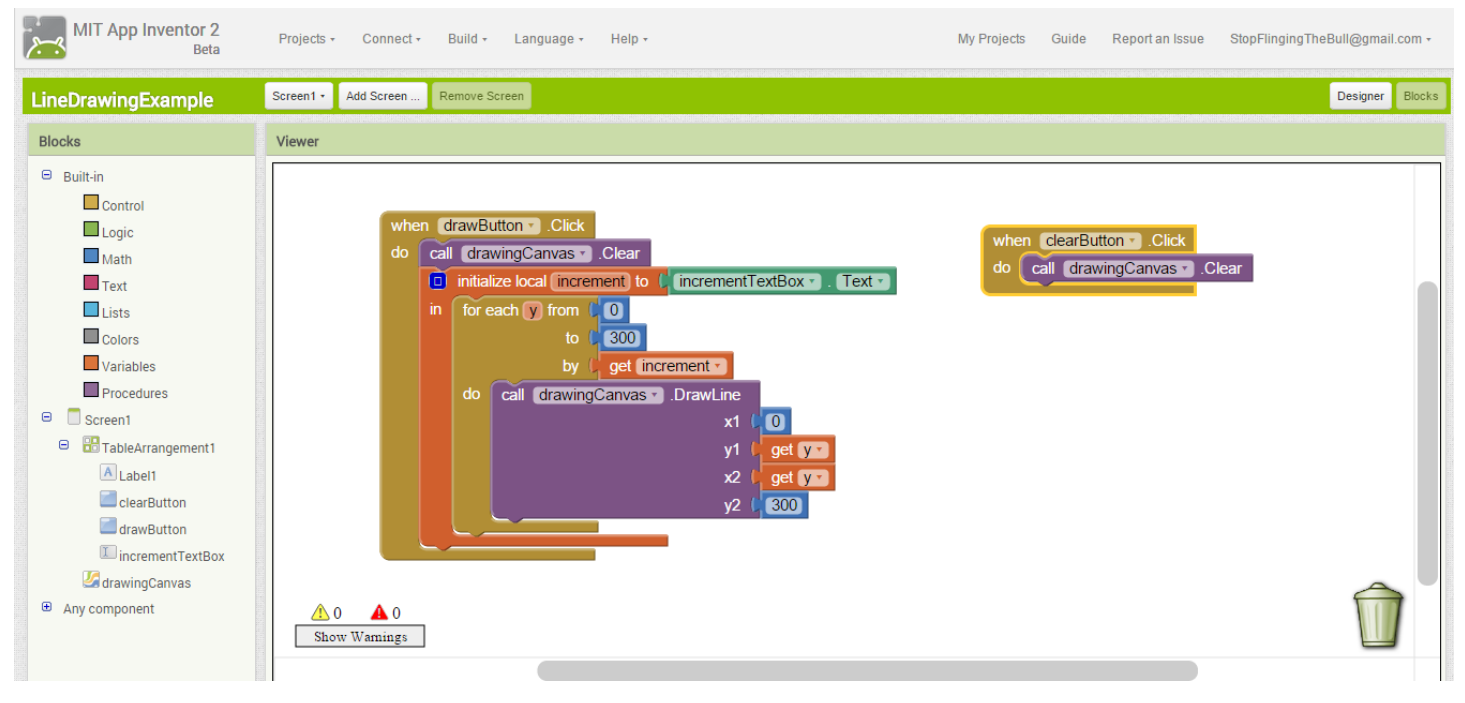

# PAINTPOT: CREATING YOUR FIRST APP

# Step 1: Creating the PaintPot App

This part is easy! All you need to do is follow the instructions on the following Web page:

### http://www.appinventor.org/paintpot2-steps

If you follow the instructions very carefully, the app should function correctly. In the event that it does not work as expected, check your blocks carefully to ensure that they are exactly as shown in the above document.

# Step 2: Using the Cook/Chef Analogy to <u>Understand</u> the Logic of the PaintPot App

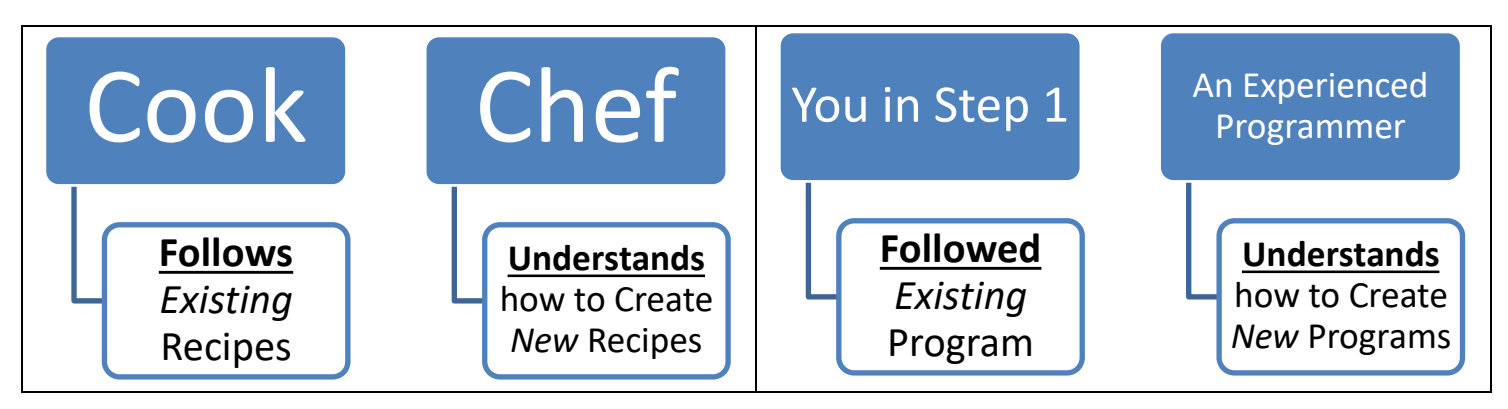

As can easily be appreciated from the above analogy, it is not enough merely to *follow* existing programs. All programmers must also be able to develop new software from scratch. To accomplish this, it is obviously very important to *understand* programming concepts. A detailed description of the programming concepts used in PaintPot is given below.

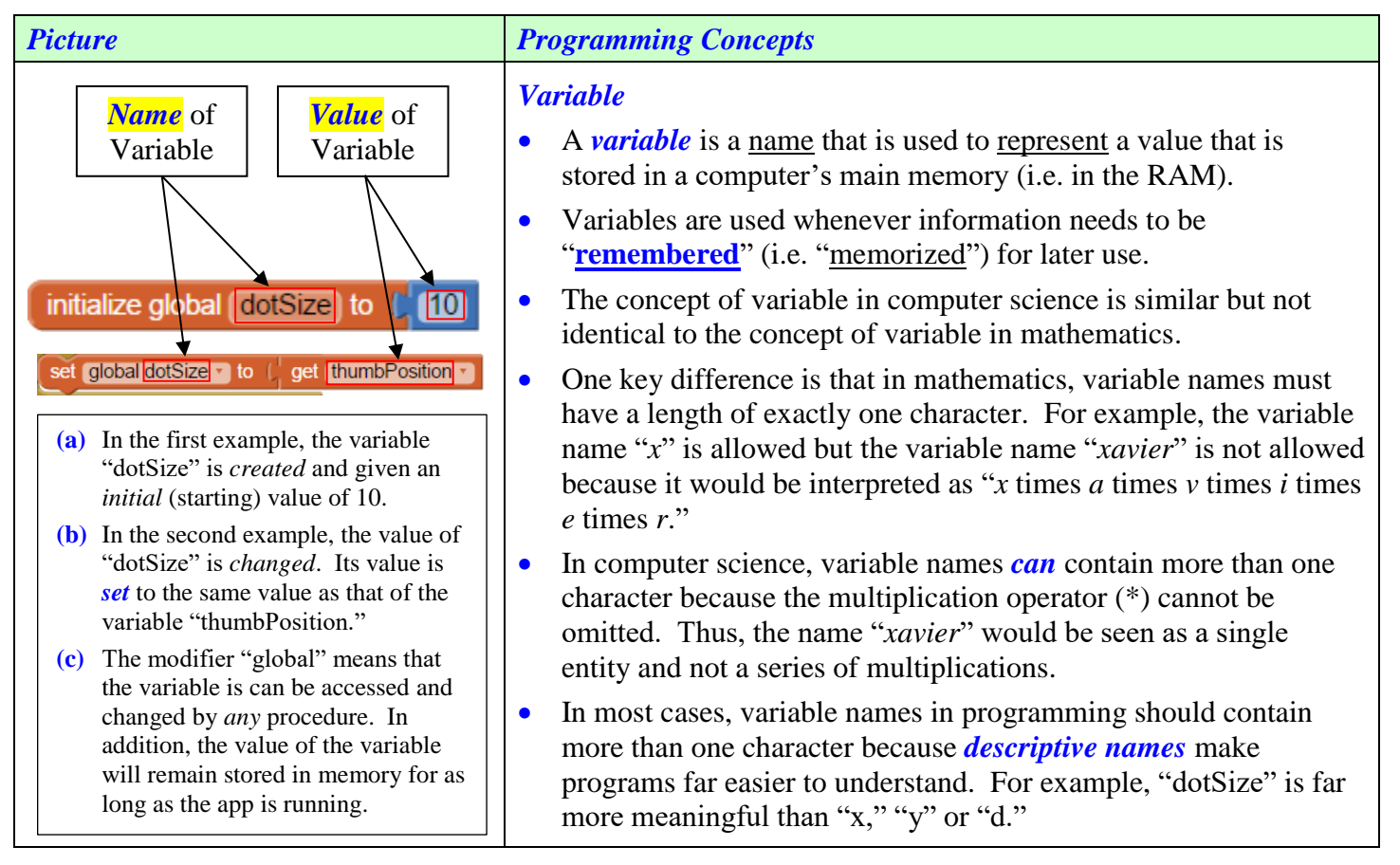

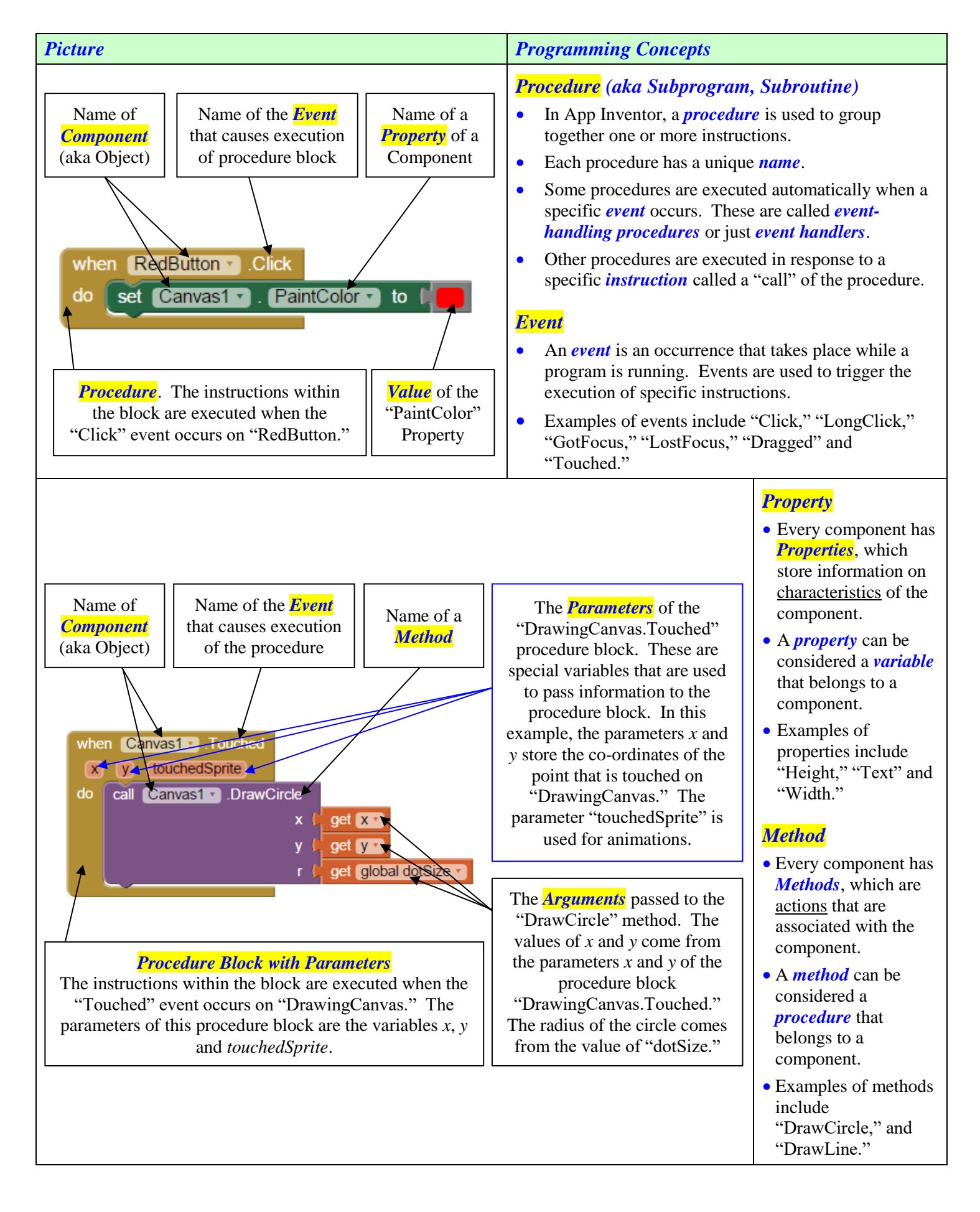

# **Exercises**

Study the following diagram. Then answer the questions found below the diagram.

| ini | ialize global (dotSize) to (10                                                                                                    | when C      | anvas1 🔹    | .Dragged  |           |              |               |                 |
|-----|----------------------------------------------------------------------------------------------------|-------------|-------------|-----------|-----------|--------------|---------------|-----------------|
| w   | nen Canvas1 ].Touched                                                                                                    | startX      | startY      | prevX     | prevY     | currentX     | currentY      | draggedSprite   |
| 0   | x) (y) (touchedSprite)                                                                                                    | do call     | Canvas      | 1 J.Draw  | Line      | net nrevX -  |               |                 |
| do  | call Canvas1 . DrawCircle                                                                                                    |             |             |           | y1        | get prevY -  |               |                 |
|     |                                                                                                    |             |             |           | x2 (      | get currentX |               |                 |
|     | r ( get global dotSize -                                                                                                    |             |             |           | y2 📙      | get currentY |               |                 |
|     |                                                                                                    |             |             |           |           |              |               |                 |
| w   | hen Camera1 .AfterPicture                                                                                                    |             | 1           | when 【    | Slider1 - | .Position    | Changed       |                 |
|     | image                                                                                                    |             | _           | thumb     | Position  |              |               |                 |
| do  | set Canvas1 . BackgroundImage . to ge                                                                                                    | t (image •  |             | do set    | global    | dotSize 🔹    | to 🕻 get (    | thumbPosition 🔹 |
|     |                                                                                                    |             |             |           |           |              |               | _               |
| wł  | nen RedButton V.Click when T                                                                                                    | FakePicture | Button 🔹    | .Click    | whe       | n GreenBut   | tton 🔹 .Click |                 |
| ao  | do cal                                                                                                    | Camera      | 1 • . I ake | Picture   | do        | set Canva    | is1 ▼). (Pair | itColor T to    |
|     |                                                                                                    |             |             |           |           |              |               |                 |
| do  | en BlueButton Click when to be a set Capyas1 PaintColor to be a set of the set of the se | ClearButtor |             |           |           |              |               |                 |
|     |                                                                                                    | Carivas     | . Glea      |           |           |              |               |                 |
| 1   | "dotSize" is the name of a                                                                                                    |             |             | Ч         | Those o   | ra usad ta   | <b>、</b>      |                 |
| 1.  |                                                                                                    |             |             | I         | i nese a  | ile useu it  | )             |                 |
|     |                                                                                                    |             |             |           |           |              |               | ·               |
| 2.  | "Touched," "Dragged," "AfterPicture," "Posi                                                                                                    | itionCha    | nged" a     | and "Cli  | ck" are   | e names o    | f             | ·               |
| 2   | "Convert " "Comoral " "Slidow1 " "DodDutte                                                                                                    | >n " "D1    | uoDutta     | »» ""C"   | Dur       | tton " "Cl   | oorDuttor     | a" and          |
| з.  | Canvasi, Camerai, Sideri, RedBuild                                                                                                    | JII, DI     | иедини      | л, О      | eenbu     | uon, Ci      | earbuilo      |                 |
|     | "Canvas I TakePictureButton" are names of                                                                                                    |             |             |           | ·         |              |               |                 |
| 4.  | "Canvas1.Touched," "Canvas1.Dragged," "C                                                                                                    | ameral      | AfterP      | icture,"  | "Slider   | 1.Positio    | nChange       | d" and          |
|     | "RedButton.Click" are names of                                                                                                    |             |             |           | , V       | which are    | procedure     | es that are     |
|     | executed automatically in response to                                                                                                    |             |             |           | ,         |              | L             |                 |
|     | executed automatically in response to                                                                                                    |             | •           |           |           |              |               |                 |
| 5.  | "PaintColor" and "BackgroundImage" are                                                                                                    |             |             |           |           | , w          | hich are      |                 |
|     | or                                                                                                    |             | of          | compon    | ents.     |              |               |                 |
|     | "D                                                                                                    |             |             |           |           |              |               | 1-1-1-1         |
| 0.  | DrawCircle, DrawLine, Clear, and Tai                                                                                                    | kepictur    | e are _     |           |           |              |               | _, which are    |
|     | that belong to                                                                                                    |             |             |           | _ comp    | onents.      |               |                 |
| 7.  | The names "x," "y," "touchedSprite," "startX                                                                                                    | and "s      | startY"     | are all e | xample    | es of        |               |                 |
|     | These are used to                                                                                                    |             |             |           | Ŧ         |              |               |                 |

# Some Important Notes on MEANING!

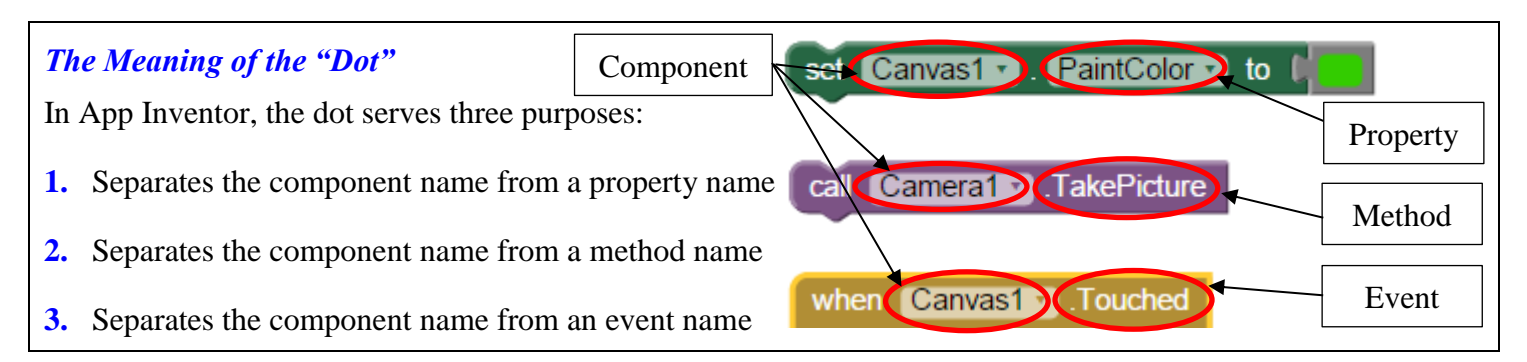

### The Meaning of "Set" and "Get"

According to the Oxford English Dictionary (OED) "Dictionary Facts" Web page (<u>http://public.oed.com/history-of-the-oed/dictionary-facts/</u>), the verb "set" can be used in *430 different senses*. In fact, as shown in the following passage copied directly from the Web page mentioned above, the verb "set" is the longest entry in the entire OED!

**Longest entry in Dictionary:** the verb 'set' with over <u>430 senses</u> consisting of approximately 60,000 words or 326,000 characters

The word "get" also can also be used in numerous senses.

For our purposes, it is very important that we understand the senses in which "set" and "get" are used in App Inventor. This is explained below.

| Verb: set                                           | Verb: get                                      |
|-----------------------------------------------------|------------------------------------------------|
| Decide upon definitely; give a value                | Go or come after and <i>bring or take back</i> |
| "Set the thermostat to 20 degrees Celsius, please." | "Get me those books over there, please."       |
|                                                     |                                                |

set gradePoint to (4) Assign (give) the variable "gradePoint" a value of 4.

🛕 get gradePoint 🔹

*Retrieve* (bring back) the value of "gradePoint" from memory.

# The Meaning of "Initialize"

#### Verb: initialize

Assign (give) an initial (starting) value to

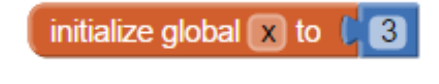

This creates the *global variable* "x" and assigns it an initial value of 3. The value of a global variable can be accessed and changed by any procedure. A global variable should be used whenever two or more procedures need to access or change its value.

### The Meaning of "Call"

#### Verb: call

Execute a procedure (a named subprogram)

call gradePointValue 
percentMark (markTextBox ). Text

This *calls* (executes) the procedure (subprogram) called "gradePointValue." The variable "percentMark" can be thought of as an "input" of the procedure.

#### **Resources**

- 1. App Inventor 2 Course-In-A-Box: <u>http://www.appinventor.org/content/CourseInABox/Intro/courseinabox</u>
- 2. App Inventor 2 Book: <u>http://www.appinventor.org/book2</u>
- 3. S:\OUT\Nolfi\ICS3U0\00-AppInventor\0. App Inventor 2 Files

#### Warning!

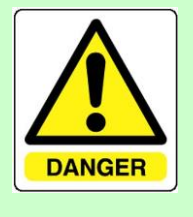

By following the instructions in the resources listed above, you will be able to create many impressive and interesting apps. However, you must always keep in mind that the ultimate objective is to UNDERSTAND PROGRAMMING CONCEPTS. This means that you must THINK CRITICALLY AS YOU WORK. Once you develop a sufficient understanding of the concepts, you will be well on your way to developing your own apps and more importantly, you will be well on your way to being able to THINK FOR YOURSELF!

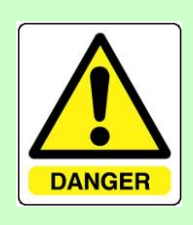

# CREATING MORE APPS - MAKING YOUR OWN!

#### Introduction

Now that you have gained experience creating apps by following detailed instructions, it's time to "cut the umbilical cord." It should be obvious to you that to be a genuine software developer, you should be able to create apps without following detailed instructions. If this seems difficult at first, don't despair! Just keep the following simple equation in mind and eventually you'll develop the instincts that will allow you to create software at will.

| Problem<br>Solving Skills + Creativity + Logic | Understanding<br>of Concepts + | Discipline and<br>Perseverance = Great<br>Apps! |
|------------------------------------------------|--------------------------------|-------------------------------------------------|
|------------------------------------------------|--------------------------------|-------------------------------------------------|

# Method 1 – Improve an Existing App: MoleMash Extreme Version

- **A.** Create the "MoleMash" app. (<u>http://www.appinventor.org/bookChapters/chapter3.pdf</u>). Before proceeding to the next step, please ensure that you understand the "MoleMash" app fully!
- **B.** Add the following features to the MoleMash app:
  - 1. Levels of Difficulty: "Easy," "Medium," "Difficult" (e.g. the game can be made more challenging by increasing mole speed, decreasing size of the mole picture, etc)
  - 2. A pleasant sound is played when the mole is hit.
  - 3. The mole picture changes briefly when the mole is hit.
  - 4. A rude sound is played when the mole is missed.
  - 5. The game ends after a certain number of hits and misses, after which the player is declared either a winner or a loser.
  - 6. To begin the game, the player enters his/her name.

- 7. A "bonus image" is occasionally displayed for a brief time. Bonus points are awarded for tapping the bonus image.
- 8. A "penalty image" moves about the canvas in proximity to the mole image. If the player taps the penalty image instead of the mole, the player loses points.
- 9. List any other improvements you can think of in the space provided below:

### Method 2 – Create your own Apps!

There is no better way to learn about programming than to create your own apps! You are strongly encouraged to unleash your imagination and explore whatever ideas come to mind!

#### **Upcoming Assignment**

Very soon, you will create your first app that is to be submitted to the teacher for evaluation.

At this stage, you should begin collecting ideas. Keep a record of ALL your ideas, regardless of how crazy you might think they are. When the time comes to develop your app, you can select your most realistic ideas and save the others for future projects.

# UNDERSTANDING MOLEMASH

|                                                                                                    | (0                 | , 0)             | (200, 0)                     |
|----------------------------------------------------------------------------------------------------|--------------------|------------------|------------------------------|
| The Co-Ordinate System of a Canvas                                                                                                    | 1                  | 0                |                              |
| The diagram at the right shows the co-ordinate system used in the MoleMash game. Notice the following features of the co-ordinate system: |                    |                  | <i>x</i> -axis<br>The mole's |
| <b>A.</b> The origin is at the top-left corner of the canvas.                                                                             | _                  | Mole.Width(36)   | co-<br>ordinates             |
| <b>B.</b> The <i>x</i> -axis is horizontal.                                                                                               | pht (30            |                  | correspond<br>to the         |
| <b>C.</b> The <i>y</i> -axis is vertical but upside-down.                                                                                 | as.Hei             | 2 × 1998         | image<br>sprite's            |
| Questions                                                                                                    | 5                  |                  | top-left<br>corner.          |
| Refer to the diagram at the right whenever necessary.                                                                                     |                    |                  | (164, 258)                   |
| 1. Fill in the blanks. Your goal is to understand the <i>logic</i> and the <i>meaning</i> of the given blocks.                            | Ł.                 | y-axis           |                              |
|                                                                                                    |                    | Canvas L.widen   | (200)                        |
| do call Mole                                                                                                    |                    |                  |                              |
| × ( random integer from ( 0 to ( Canvas1 • . Width •                                                                                      | - ( Mc             | ole ▼. Width ▼   |                              |
| y random integer from (0 to (Canvas1 . Height )                                                                                           | - ( <mark>M</mark> | ole 🔪 . Height 💌 |                              |
| (a) "MoveMole" is a, which is a                                                                                                    |                    |                  |                              |
| (b) "MoveTo" is a, which is a                                                                                                    |                    |                  |                              |
| (c) The special variables "x" and "y" are called                                                                                          | . The              | y represent the  |                              |
| co-ordinates of the top-left corner of the image spi                                                                                      | rite. B            | oth of these va  | riables are                  |
| civen random integer values. Evaluin the following:                                                                                       |                    |                  |                              |
| given random integer values. Explain the following.                                                                                       |                    |                  |                              |
| Why is "x" given a random integer value ranging from 0 to Canvas1.                                                                        | Width              | – Mole.Width     | ?                            |
|                                                                                                    |                    |                  |                              |
| Why is "y" given a random integer value ranging from 0 to Canvas1.                                                                        | Height             | - Mole.Height    | t?                           |
|                                                                                                    |                    |                  |                              |
|                                                                                                    |                    |                  |                              |

2. The "MoleMash" app uses a "clock" component. Explain in detail how this component works and its specific purpose in the "MoleMash" app.

# USING "MOLEMASHIMPROVED" TO REVIEW APP INVENTOR MAIN IDEAS

- Upload "MoleMashImproved" from "S:\OUT\Nolfi\ICS3U0\00-AppInventor\0. App Inventor 2 Files" to your "My Projects" page.
- After testing "MoleMashImproved" and studying its blocks carefully, answer the following questions:

#### 1. Identify and Explain Purpose

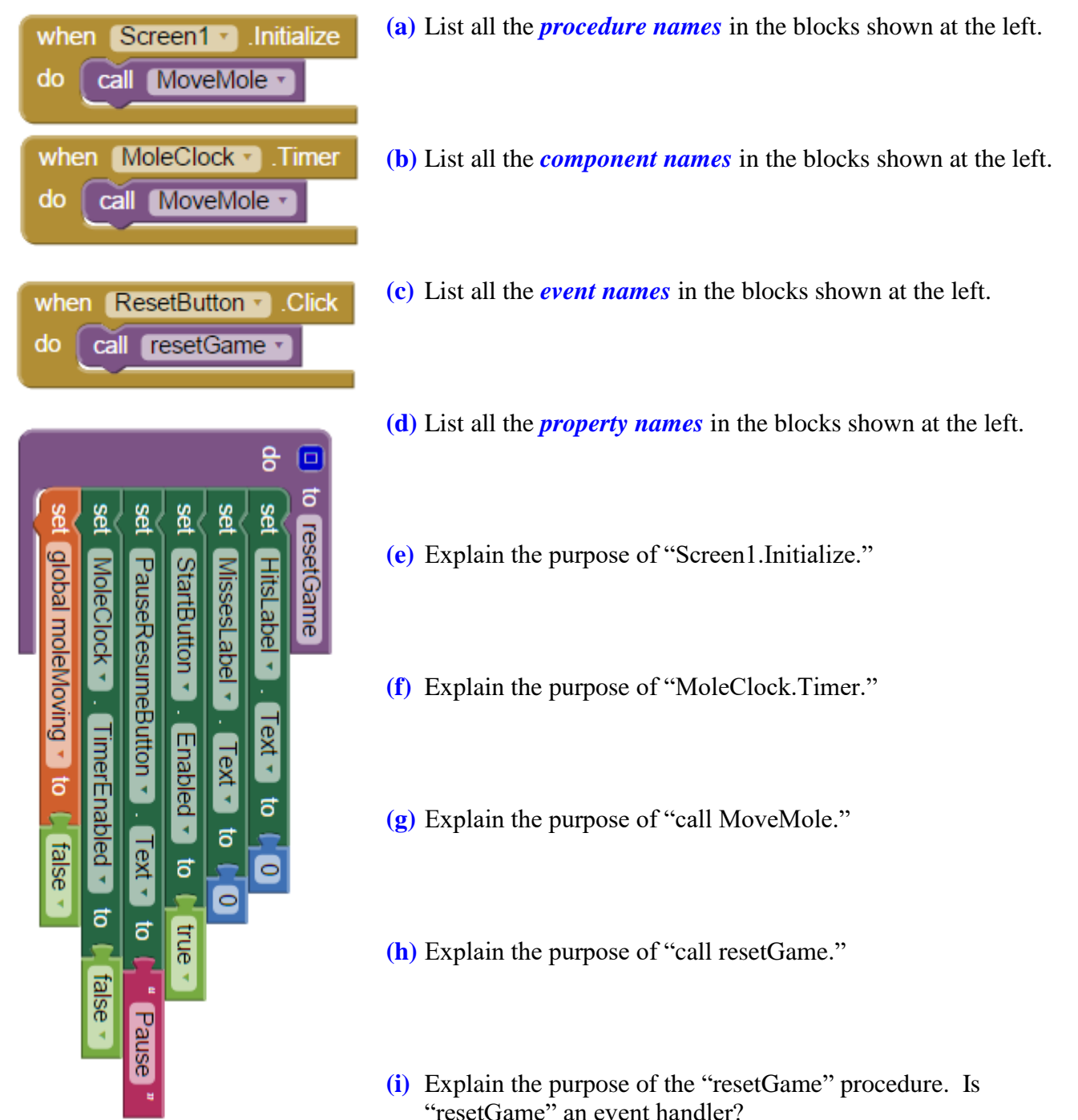

#### 2. Explain Purpose

| initialize global (moleMoving) to (false                      |
|---------------------------------------------------------------|
| when Canvas1 . Touched                                        |
| x y touchedAnySprite                                          |
| do if f get touchedAnySprite and get global moleMoving        |
| then set MissesLabel • . Text • to C MissesLabel • . Text • C |
|                                                               |

- (a) What are "x," "y" and "touchedAnySprite?" What is their purpose? Be specific!
- (b) Explain the purpose of the "if" block as well as the "not" and "and" blocks. Again, be specific!
- (c) What is the purpose of "set MissesLabel.Text to MissesLabel.Text +1?"

#### 3. Explain Concepts

(a) Explain why it makes sense to create a procedure like "MoveMole" rather than copying and pasting instructions.

(b) How many times is "MoveMole" called in "MoleMashImproved?" Explain the purpose of these calls.

# **REVIEW: EXPLAIN APP INVENTOR MAIN IDEAS**

Explain each of the following:

| 1. Component                  |  |
|-------------------------------|--|
| 2. Property                   |  |
| 3. Method                     |  |
| 4. Event                      |  |
| 5. Procedure                  |  |
| 6. Event Handler              |  |
| 7. Click Event                |  |
| 8. Initialize Event           |  |
| 9. Timer Event                |  |
| <b>10.</b> Text Property      |  |
| 11. Variable                  |  |
| <b>12.</b> Call               |  |
| 13. Parameter/Argument        |  |
| 14. if block                  |  |
| <b>15.</b> Image              |  |
| <b>16.</b> Sprite             |  |
| 17. random integer            |  |
| 18. Canvas                    |  |
| <b>19.</b> Width Property     |  |
| <b>20.</b> Height Property    |  |
| <b>21.</b> Co-ordinate System |  |

# Appreciating the Power of Programmer-Defined Procedures

# **Overview of Procedures**

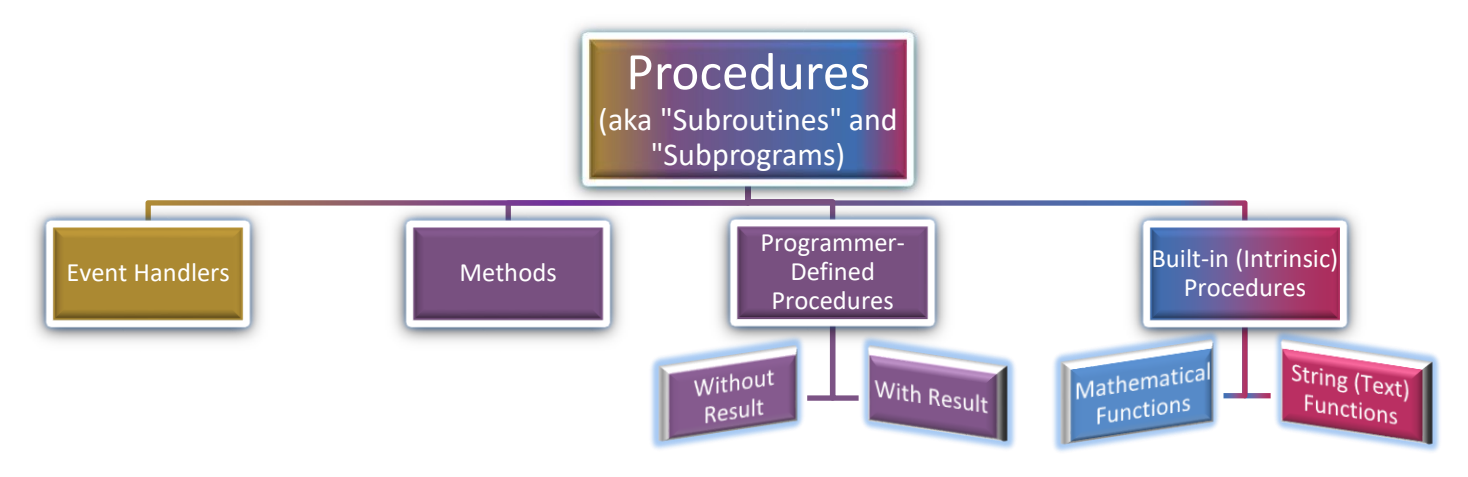

### **Examples**

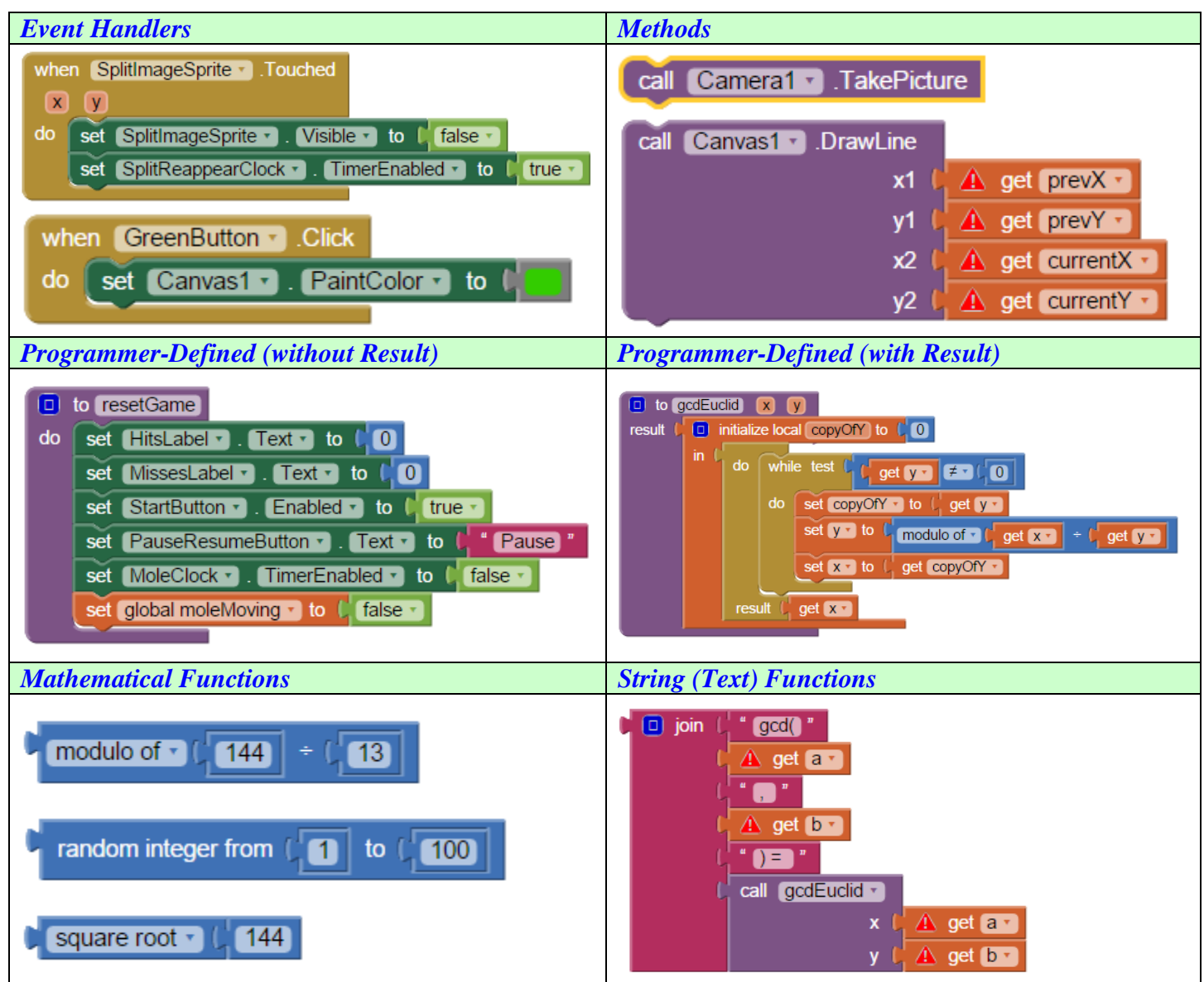

Advantages of Programmer-Defined Procedures

- Eliminate repetitive code by *encapsulating* (i.e. enclosing) the solution to a problem in a procedure.
  - > The program is more concise and better organized, making it much easier to understand.
  - > Debugging is much easier because bugs are localized to a particular procedure.
  - Making changes is much easier because modifications only need to be made within a particular procedure.
- Well-designed procedures can be reused in other programs. (The problem is solved once and for all!)

#### **Examples**

1. Write a procedure that disables all the sprites in the "SplitterBust" game.

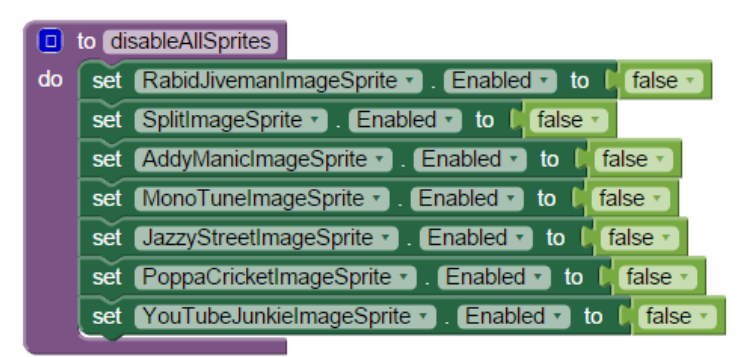

2. Write a procedure (with a result) that calculates the length of a line segment given the co-ordinates of its endpoints.

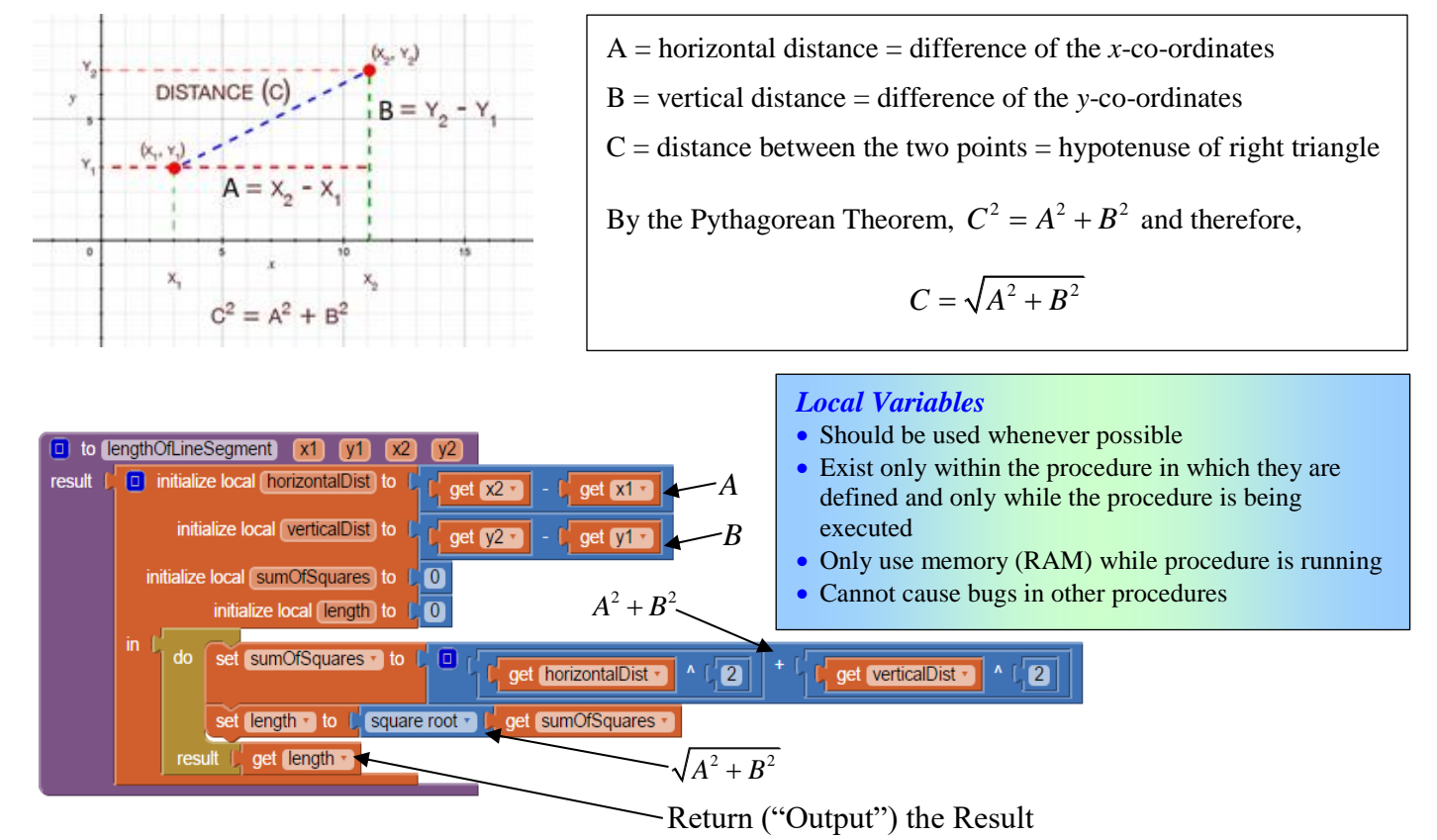

#### **Exercises**

1. Write a procedure with a result that takes the endpoints of a line segment as inputs and returns (i.e "outputs") the midpoint of the line segment. Hint: Use a list to store the co-ordinates of the midpoint.

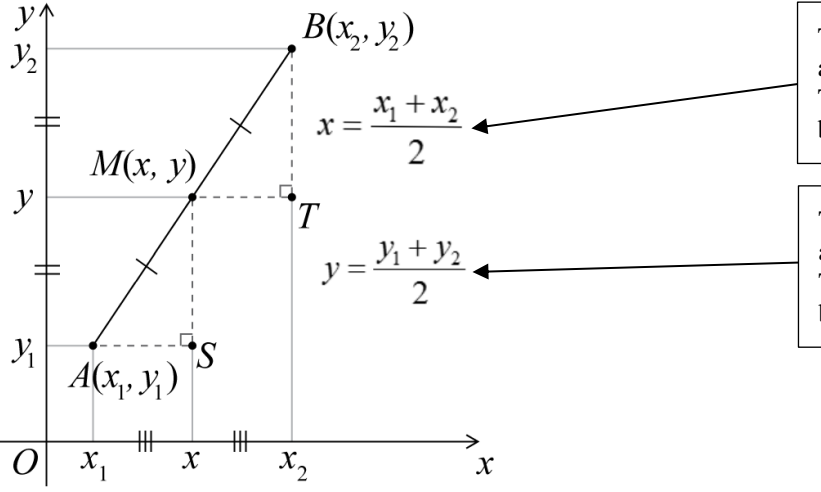

The *x*-co-ordinate of the midpoint is the average of the *x*-co-ordinates of the endpoints. This means that it is located exactly halfway between the *x*-co-ordinates of the endpoints. The *y*-co-ordinate of the midpoint is the average of the *y*-co-ordinates of the endpoints. This means that it is located exactly halfway between the *y*-co-ordinates of the endpoints.

2. Write a procedure with a result that takes the coefficients of a quadratic function f(x) = ax<sup>2</sup> + bx + c as inputs and returns (i.e "outputs") the roots (solutions) of the quadratic equation ax<sup>2</sup> + bx + c = 0.
Hint: Use a list to store the roots of the quadratic equation.
Challenge: Return the roots even when there are no real roots. Use *i* to represent √-1.

#### Theory

The *quadratic formula*  $x = \frac{-b \pm \sqrt{b^2 - 4ac}}{2a}$  is the general solution of the *quadratic equation*  $ax^2 + bx + c = 0$ .

#### **Examples**

1.  $x^{2} + 5x + 6 = 0 \rightarrow x = \frac{-5 \pm \sqrt{5^{2} - 4(1)(6)}}{2(1)} \rightarrow x = -2 \text{ or } x = -3$  (two real roots) 2.  $x^{2} - 2x + 1 = 0 \rightarrow x = \frac{-(-2) \pm \sqrt{(-2)^{2} - 4(1)(1)}}{2(1)} \rightarrow x = 2$  (one real root) 3.  $x^{2} + 4x + 5 = 0 \rightarrow x = \frac{-4 \pm \sqrt{4^{2} - 4(1)(5)}}{2(1)} = \frac{-4 \pm \sqrt{-4}}{2} = \frac{-4 \pm 2\sqrt{-1}}{2} = \frac{-4}{2} \pm \frac{2\sqrt{-1}}{2} = -2 \pm \sqrt{-1}$ 

In this case there are no real roots but there are two *complex* roots: x = -2+i, x = -2-i

# Genuine Problem Solving SplitterBust: A Variation of MoleMash/MileyBash

# Understanding the Nature of the Game

*SplitterBust* is a variation of the much loved MoleMash and MileyBash games. Instead of one or two sprites moving about a canvas, SplitterBust has *seven* sprites moving simultaneously! Each sprite contains a picture of one of the members of the notorious rappers known as the *Split Personalities*.

In addition to more sprites moving at the same time, *SplitterBust* also has *ALL* the following features:

• Each splitter moves at a *different* speed. Some move slowly while others move more quickly. The faster-moving sprites move *in front of* the slower-moving ones (see the "Z" property).

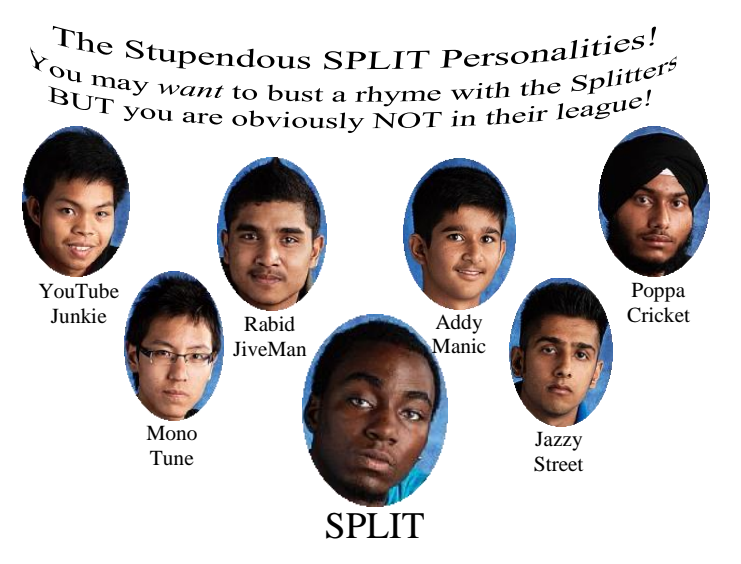

- The slow-moving sprites move in straight lines. They change direction only when bouncing off an edge.
- The fast-moving sprites move rapidly from one random location to another. Unlike the slow-moving sprites, the path taken from one random location to another is not seen by the user. The sprites simply "pop" quickly from one location to another.
- Each time a picture of one of the slow-moving splitters is touched, the picture disappears for exactly *thirty seconds*. Immediately after the thirty-second period elapses, the splitter reappears moving *twenty-five percent faster*. Once the slow-moving sprite achieves a speed that is at least *twice* that of its original speed, its behaviour changes to that of a fast-moving sprite.
- Each time a picture of one of the fast-moving splitters is touched, the picture disappears for exactly *thirty seconds*. Immediately after the thirty-second period elapses, the splitter reappears moving *twenty-five percent slower*. Once the fast-moving sprite achieves a speed that is *half* that of its original speed or slower, its behaviour changes to that of a slow-moving sprite.
- If the user is fast enough to make all the pictures disappear before any of them reappear, the game ends and the user wins.
- If any of the pictures are still in motion after ten minutes of play, the game ends and the user loses the game. In this case, Mr. T's picture appears and the line, "I pity the fool who messes with the splitters!" is played over the speakers.

# Planning BEFORE Coding

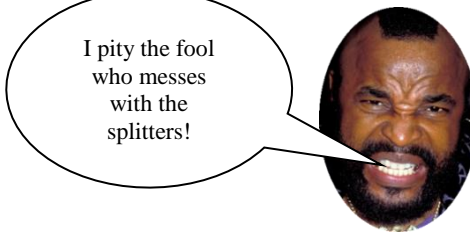

Programming is the *art* of "*TEACHING*" computers how to solve problems. You *CANNOT* "teach" a computer to solve a problem that you DO NOT know how to solve!

# A. Important Components and their Properties/Methods/Events

# ImageSprite

<u>Properties</u>: Picture, Enabled, Interval, Rotates, Visible, Heading, X, Y, Z, Speed, Width, Height <u>Methods</u>: Bounce, CollidingWith, MoveIntoBounds, MoveTo, PointInDirection, PointTowards <u>Events</u>: CollidedWith, Dragged, EdgeReached, NoLongerCollidingWith, Touched, TouchDown, TouchUp, Flung

# Clock

<u>Properties</u>: TimerEnabled, TimerInterval, TimerAlwaysFires <u>Methods</u>: SystemTime, Now, MakeInstant, MakeInstantFromMillis, GetMillis, ... (too many to list) <u>Events</u>: Timer

References

http://ai2.appinventor.mit.edu/reference/components/animation.html http://ai2.appinventor.mit.edu/reference/components/sensors.html

### **B. THINKING about the Features of SplitterBust**

Write a brief explanation of how you will implement each of the features described above.

| 1. |  |  |  |
|----|--|--|--|
|    |  |  |  |
|    |  |  |  |
|    |  |  |  |
|    |  |  |  |
|    |  |  |  |
| •  |  |  |  |
| 2. |  |  |  |
|    |  |  |  |
|    |  |  |  |
|    |  |  |  |
|    |  |  |  |
|    |  |  |  |
| 3  |  |  |  |
| J. |  |  |  |
|    |  |  |  |
|    |  |  |  |
|    |  |  |  |
|    |  |  |  |
|    |  |  |  |
| 4. |  |  |  |
|    |  |  |  |
|    |  |  |  |
|    |  |  |  |
|    |  |  |  |
|    |  |  |  |
| 5  |  |  |  |
| 5. |  |  |  |
|    |  |  |  |
|    |  |  |  |
|    |  |  |  |
|    |  |  |  |
|    |  |  |  |
| 6. |  |  |  |
|    |  |  |  |
|    |  |  |  |
|    |  |  |  |
|    |  |  |  |
|    |  |  |  |
| 7  |  |  |  |
| /• |  |  |  |
|    |  |  |  |
|    |  |  |  |
|    |  |  |  |
|    |  |  |  |
|    |  |  |  |

# **Building the App**

- (a) Implement only ONE feature at a time.
- (b) Test thoroughly after adding each feature. Do not wait until it is too late!
- (c) Reflect upon your work. Could your coding be made simpler, more efficient or easier to understand?
- (d) Be creative! Think of new features that could make the game more challenging or more enjoyable.

# APP INVENTOR: REVIEW OF MAIN IDEAS

Complete the following table. Please ensure that your responses are brief, to the point and accurate.

| Concept                                            | Appearance/Examples of Use                                                                                                    | Explanation                                                                                                    |
|----------------------------------------------------|----------------------------------------------------------------------------------------------------|----------------------------------------------------------------------------------------------------|
| Variable<br>• Global<br>• Local<br>• Parameter     | initialize global markTotal to (0<br>set global markTotal to (0<br>set global numberOfMarks to ( get global numberOfMarks + (1)<br>initialize local percentMark to (markTextBox •). Text •<br>in | Address the following in your answer:<br><i>purpose</i> of variables, <i>difference</i> between "get" and "set,"<br>why it is preferable to use local variables whenever possible,<br>the circumstances under which global variables <i>must</i> be used       |
| Component<br>• Properties<br>• Methods<br>• Events | set markTextBox • . Text • to • " " "<br>call HitMileyBall • .Bounce<br>edge • get edge •<br>when addMarkToTotalButton • .Click<br>do                                                            | Address the following in your answer:<br><i>purpose</i> of properties, methods, events, <i>why</i> a property can<br>be considered a variable that belongs to a component, <i>why</i> a<br>method can be considered a procedure that belongs to a<br>component |

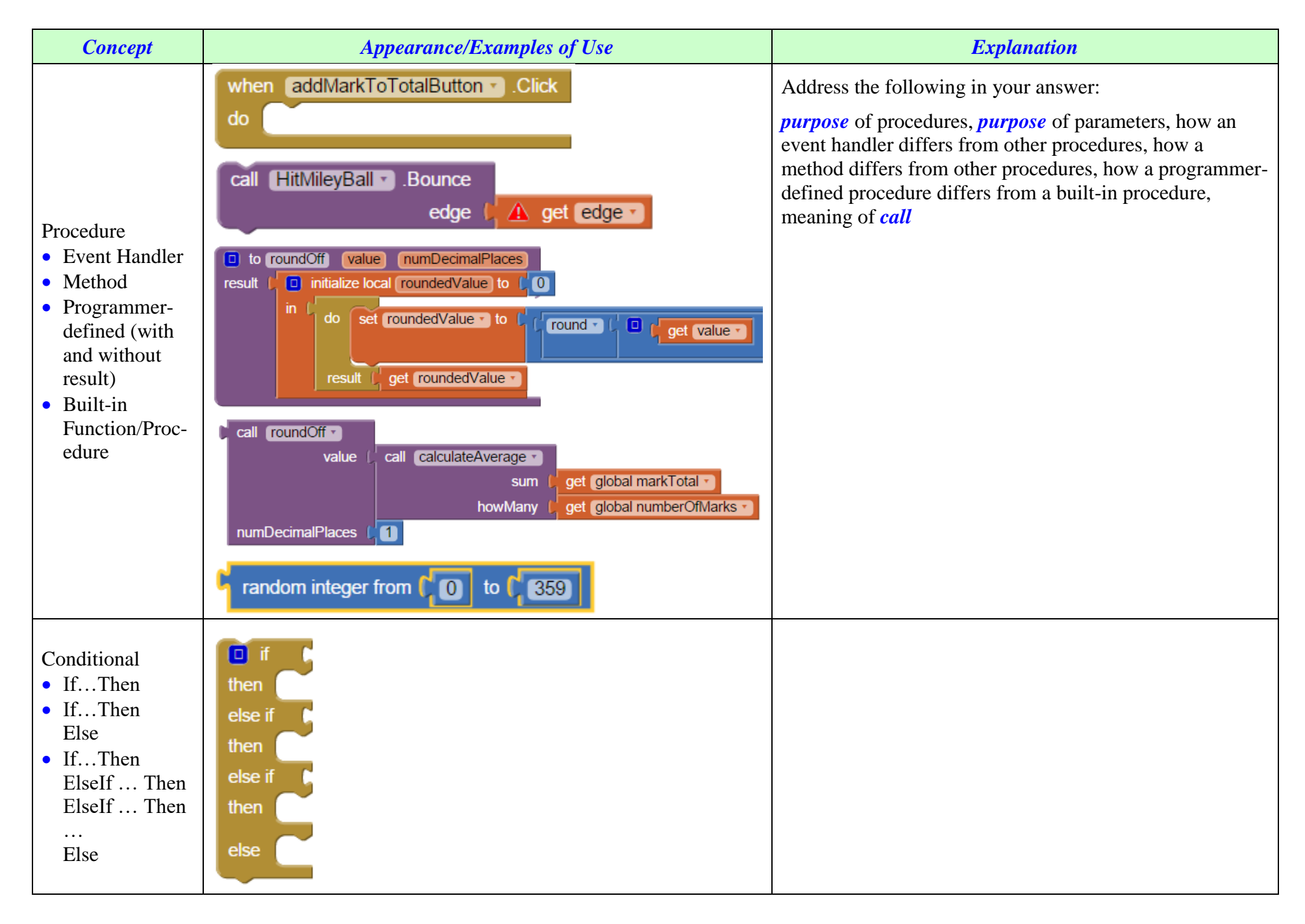

| Concept                                                                                                    | Appearance/Examples of Use | Explanation                                                                                                    |
|----------------------------------------------------------------------------------------------------|----------------------------|----------------------------------------------------------------------------------------------------|
| <ul> <li>Math Operations</li> <li>+, -, *, /, ^</li> <li>Random<br/>Numbers</li> <li>Rounding</li> <li>Quotient and<br/>Remainder</li> </ul> |                            | Address the following in your answer:<br><i>How</i> does a computer generate random numbers? Are<br>these numbers truly random? What is the difference<br>between "/" and "quotient?" On what type of data can<br>mathematical operations be applied? |
| Types of Data<br>• Numeric<br>• Text ("String")<br>• Logical                                                                                 |                            | Address the following in your answer:<br><i>Why</i> are these three types of data incompatible with one<br>another?                                                                                                    |

| Concept                                                                                                    | Appearance/Examples of Use | Explanation                                                                                          |
|----------------------------------------------------------------------------------------------------|----------------------------|----------------------------------------------------------------------------------------------------|
| List<br>• Create list<br>• Add item to list<br>• Delete from list<br>• Select item from<br>list<br>• Search for an<br>item in a list |                            | Address the following in your answer:<br>Why would you use a list? What does a list allow you to do? |

# INTRODUCTION TO LOOPS: LINE DRAWING PROBLEMS

### **Introduction**

Although we most definitely *perceive* a curve in the picture at the right, the picture itself was created by drawing only a series of *straight lines*. No curves were actually drawn! Why then do we seem to see a curve? The answer to this question has everything to do with how our brains *construct* the "reality" that we "see." Since every straight line in this diagram is *tangent* to the curve that we "see," our brains take all the points of tangency and "connect" them to create the perception of a curve.

#### **Problem**

Use App Inventor to create an app that can generate the diagram at the right.

### **Hints**

- **1.** Use a "Canvas" component.
- 2. In addition, your app will need to use the "DrawLine" method of a "Canvas" component.
- 3. You need to understand the co-ordinate system that is used for "Canvas" components.
- 4. There is a definite pattern that governs how the lines are drawn. Before attempting to create blocks for your app, you must figure out the pattern!

### **Explanation**

The main idea behind reproducing pictures like the one given above is to use the idea of "reverse engineering." That is, we try to "take apart" the picture to understand how it was created in the first place.

For convenience, the canvas size is set to 300 pixels by 300 pixels. This not only fits nicely on most cell phone screens but it also takes advantage of the fact that the number 300 has many divisors (i.e. 1, 2, 3, 4, 5, 6, 10, 12, 15, 20, 25, 30, 50, 60, 75, 100, 150, 300).

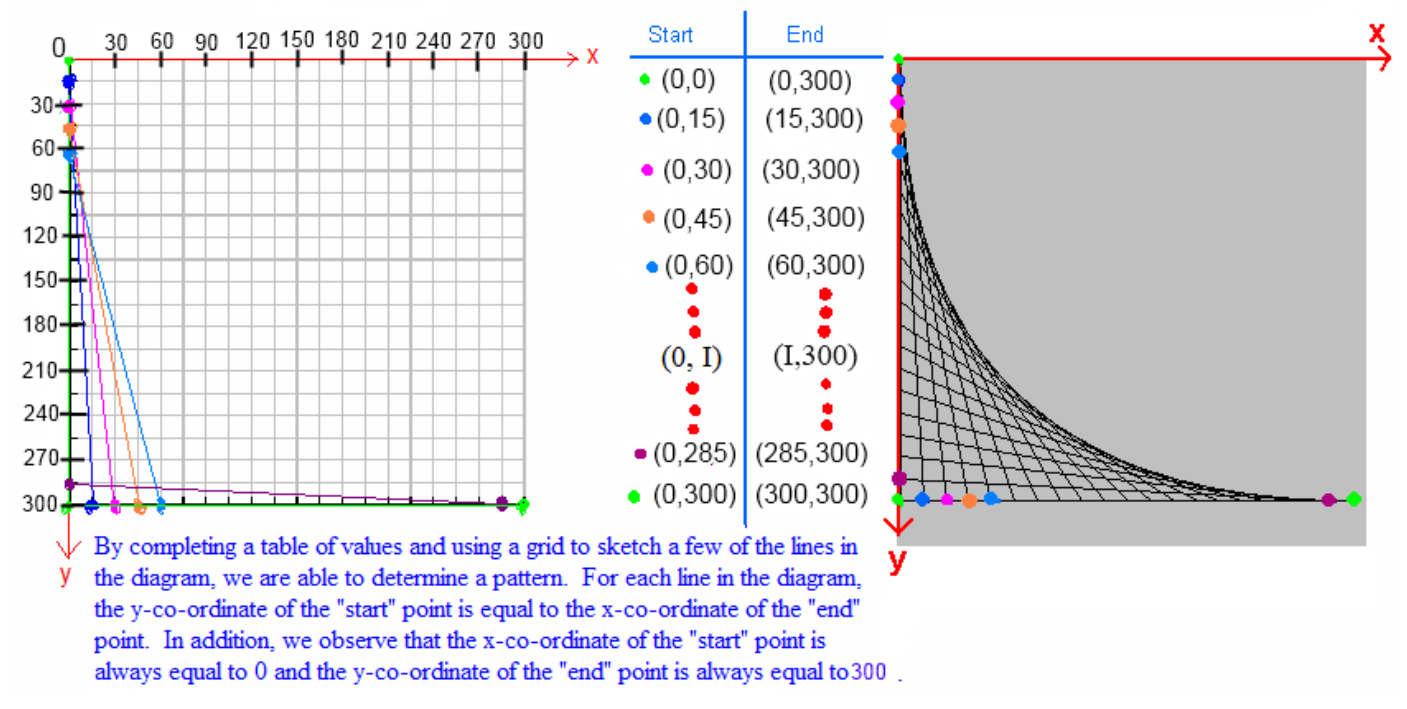

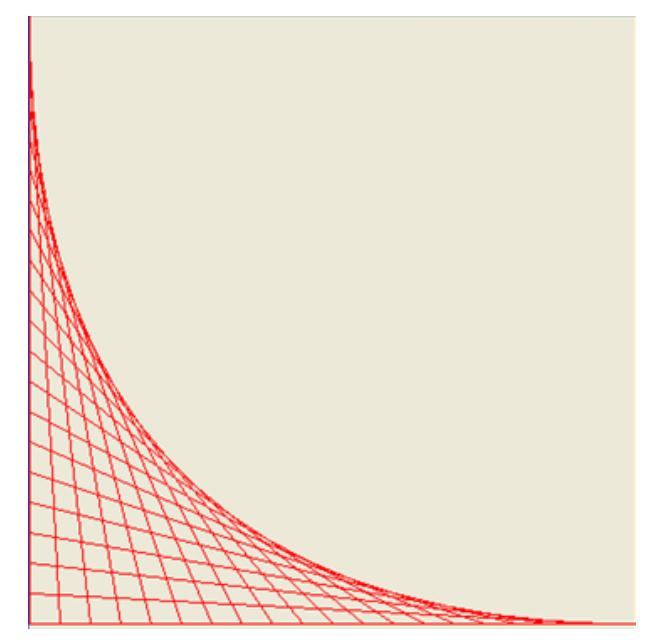

#### Generating the Pictures in App Inventor

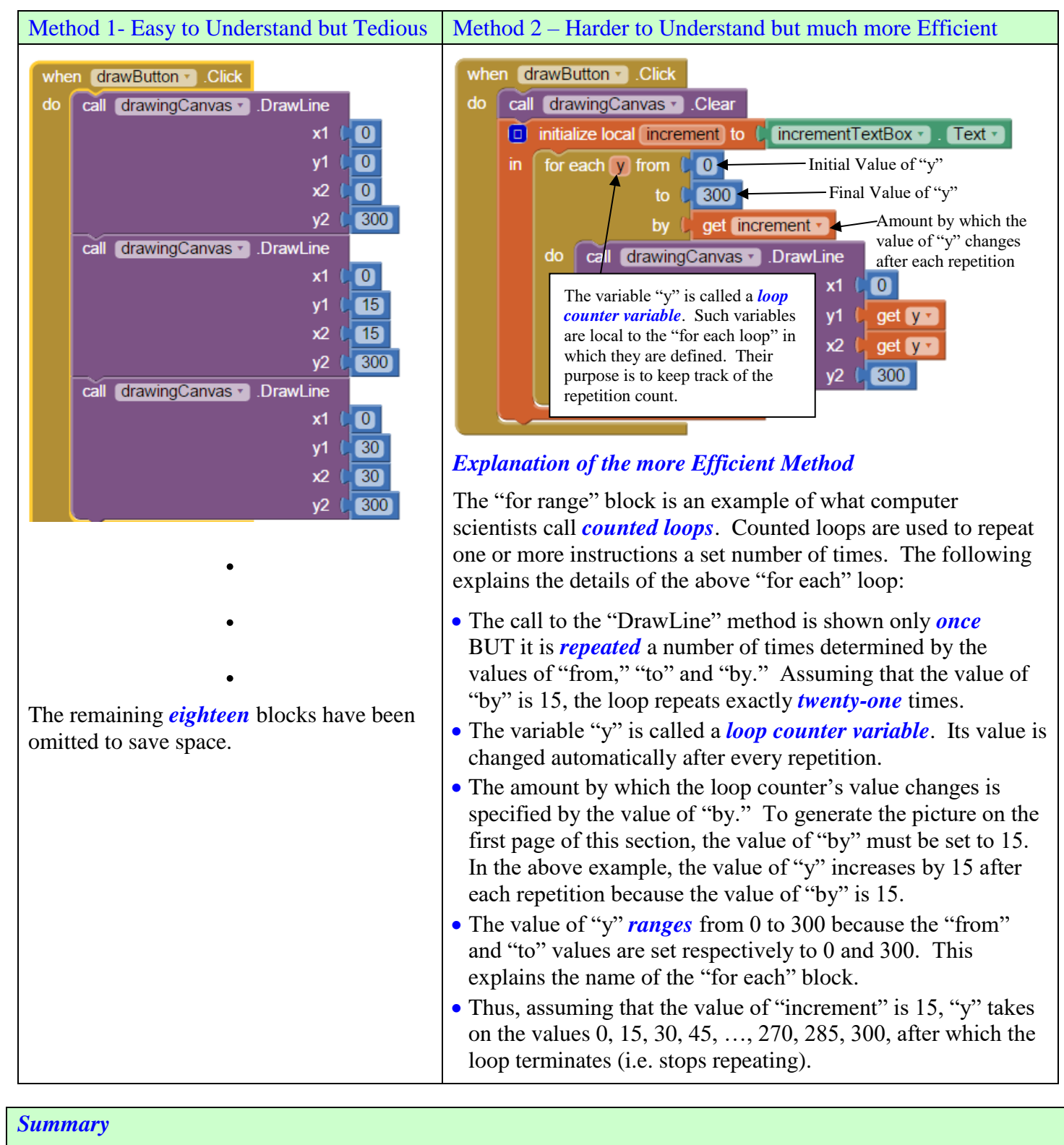

### Counted Loops ("For Loops")

These are used when the number of repetitions is known at *design-time* (i.e. while the program is being designed) or can be calculated at *run-time* (i.e. when the program is running). Whether looping continues or terminates is based on a *count*. The number of repetitions of such loops is always *predictable*.

Analogy: Add three teaspoons of sugar to the coffee. Repeat the act of adding one teaspoon of sugar 3 times.

### **Problems**

Use graph paper and a table of values to determine the pattern that is used to create each picture. Then create App Inventor apps that generate each of the following pictures. Your app must be able to draw the picture all at once and in an animated way (i.e. one line at a time)

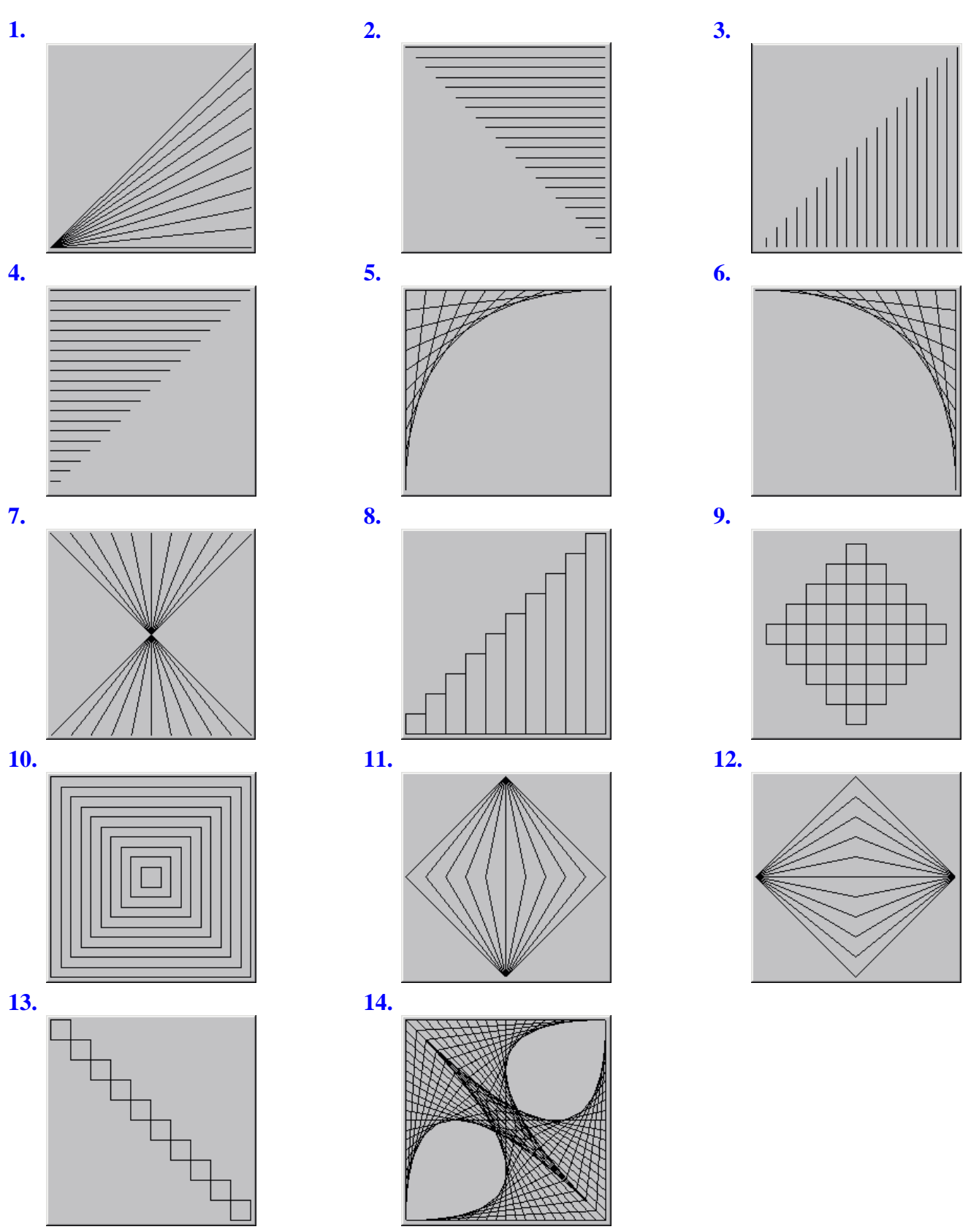

# LINE DRAWING CHALLENGE – THE PLACEMAT SPIRAL

# Challenge

Create an App Inventor app that generates the following picture (often called a "placemat spiral") using nothing but straight lines!

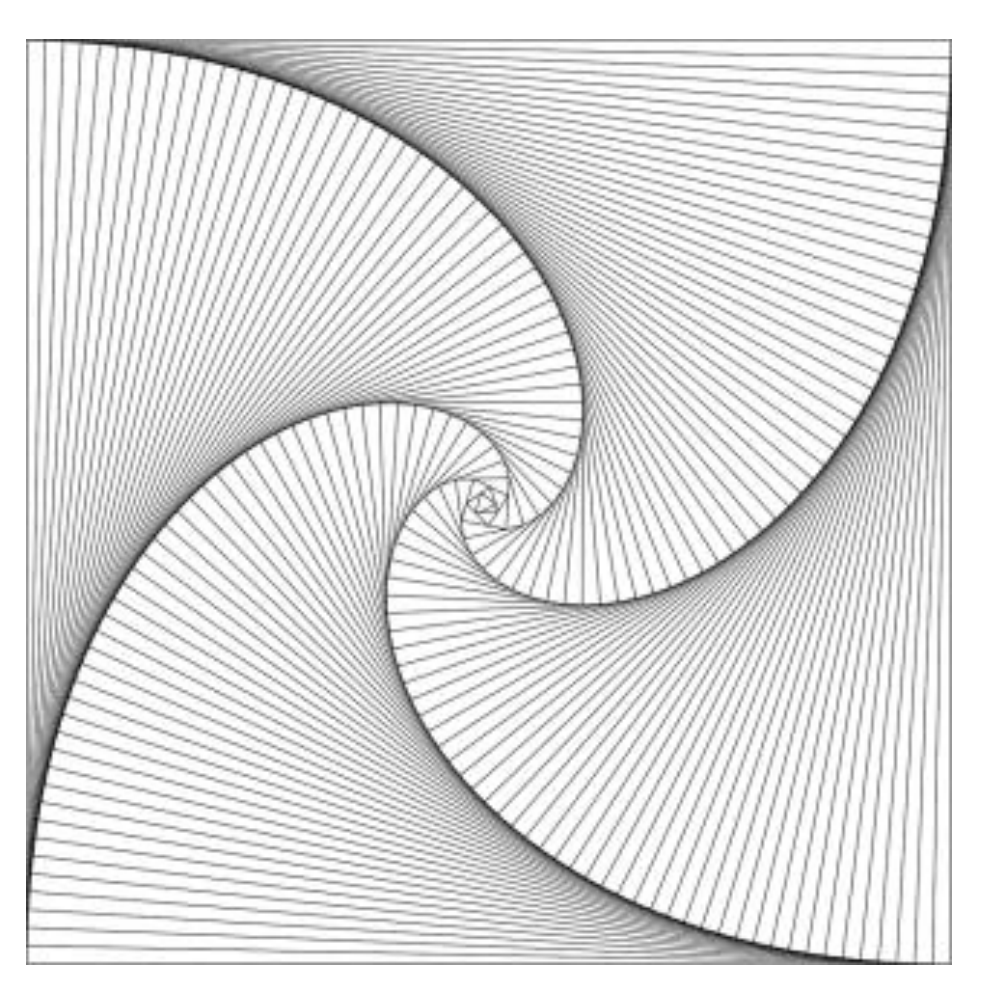

#### **Hints**

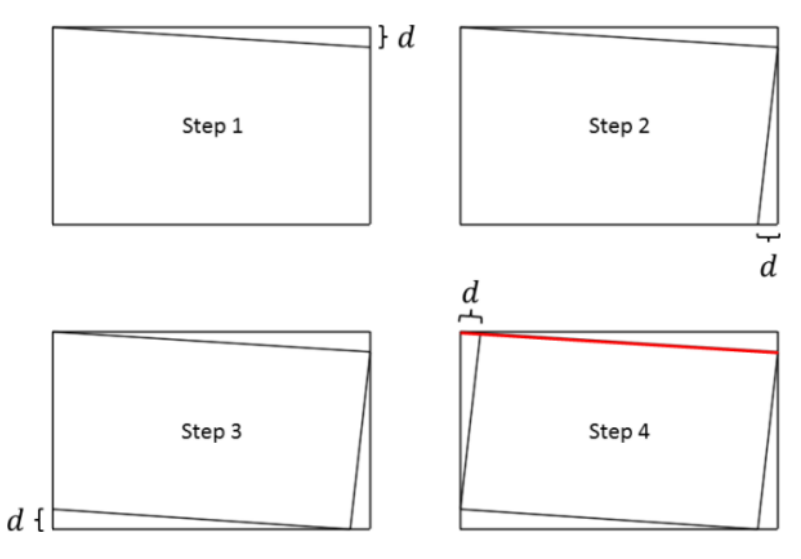

For more information, see <u>http://larc.unt.edu/ian/art/4ants/</u>.

# CIRCLE DRAWINGS

### **Exercises**

Create App Inventor apps that generate each of the following pictures. Your app must be able to draw the picture all at once and in an animated way (i.e. one circle at a time)

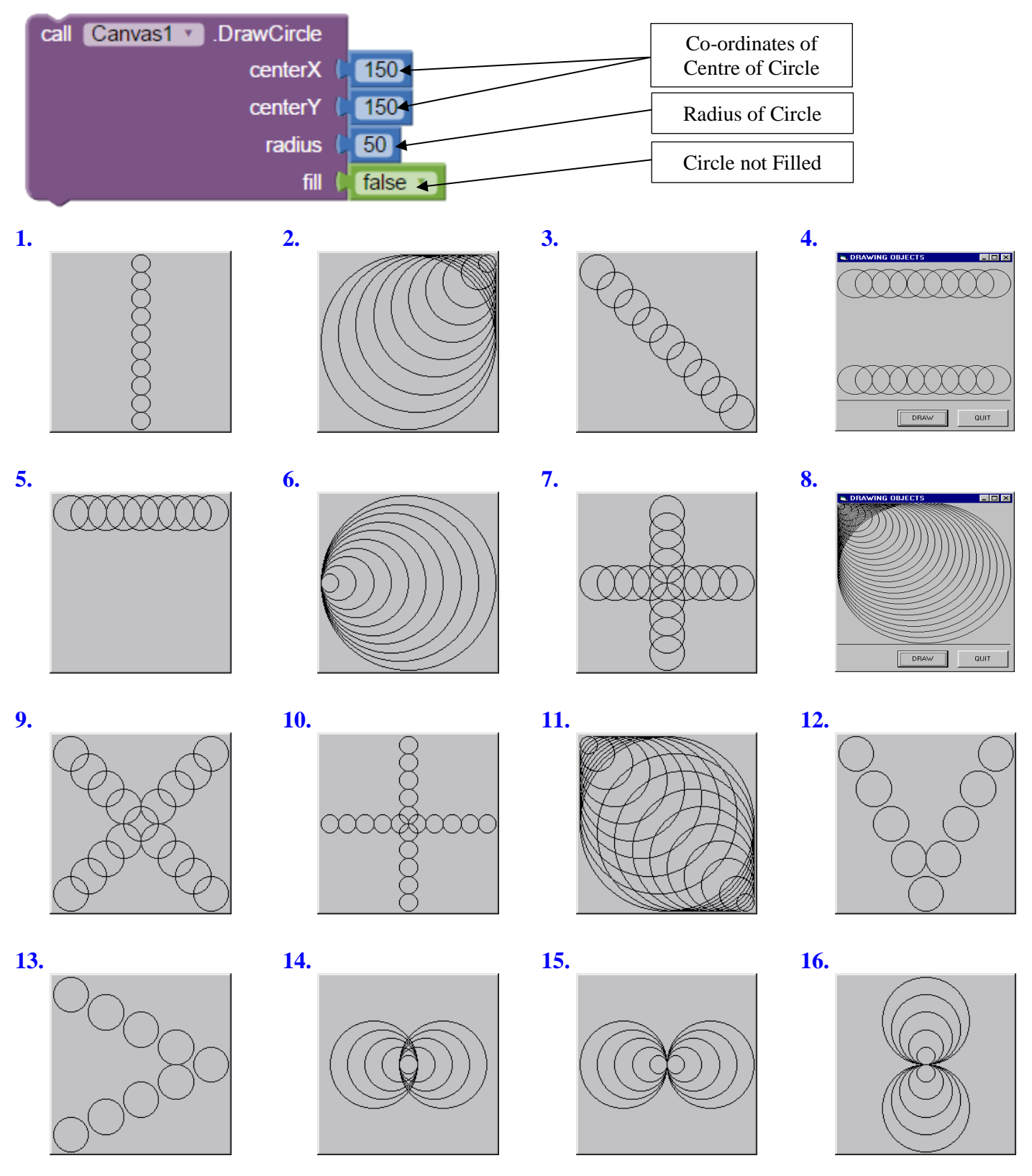

# GPA: APP INVENTOR CHALLENGE PROBLEM

1. Most high schools in the United States, as well as almost all universities in North America, use a grading system known as the *grade point system*. In the grade point system, letter grades (i.e. A, B, C, etc.) are replaced with numeric values. This allows an average, known as the *grade point average* or GPA, to be computed. The actual scale used for grade point averaging purposes varies from jurisdiction to jurisdiction and from institution. The one shown below is used at the University of Toronto.

| Percentage Grade | Grade Point Value |
|------------------|-------------------|
| 85% - 100%       | 4.0               |
| 80% - 84%        | 3.7               |
| 77% – 79%        | 3.3               |
| 74% - 76%        | 3.0               |
| 70% - 73%        | 2.7               |
| 67% - 69%        | 2.3               |
| 64% - 66%        | 2.0               |
| 60% - 63%        | 1.7               |
| 57% - 59%        | 1.3               |
| 54% - 56%        | 1.0               |
| 50% - 53%        | 0.7               |
| 0% - 49%         | 0.0               |

| Subject             | Percentage Mark | Grade Point Value |
|---------------------|-----------------|-------------------|
| Math                | 76%             | 3.0               |
| Computer<br>Science | 84%             | 3.7               |
| Chemistry           | 63%             | 1.7               |
| Physics             | 45%             | 0.0               |
| English             | 49%             | 0.0               |

### Example

| $GPA = \frac{3.0 + 3.7 + 1}{2}$ | $\frac{.7+0.0+0.0}{.0} = 1.68 < 60\%$ |
|---------------------------------|---------------------------------------|
| 0111-                           | 5                                     |
| Percent Average -               | $\frac{76+84+63+45+49}{-63.4\%}$      |
| releent Average =               | 5                                     |

Create an App Inventor app that allows the user to enter any number of percentage grades. After the user clicks "Submit," the app displays the user's GPA as well as his/her percentage average.

- 2. Improve your app in the following ways:
  - (a) Calculate the averages "on the fly." (The averages are updated every time a mark is entered.)
  - (b) Allow the user to delete one or more of the entered marks.
  - (c) Display all the marks and courses entered, as well as the GPA and percent average.
  - (d) Anything else that comes to mind!

#### **Hints**

- 1. Create a programmer-defined procedure like the one shown at the right.
- **2.** Use an "if" statement within the procedure that has a structure like the one shown at the right.
- **3.** Use lists to "remember" the courses and marks entered by the user.

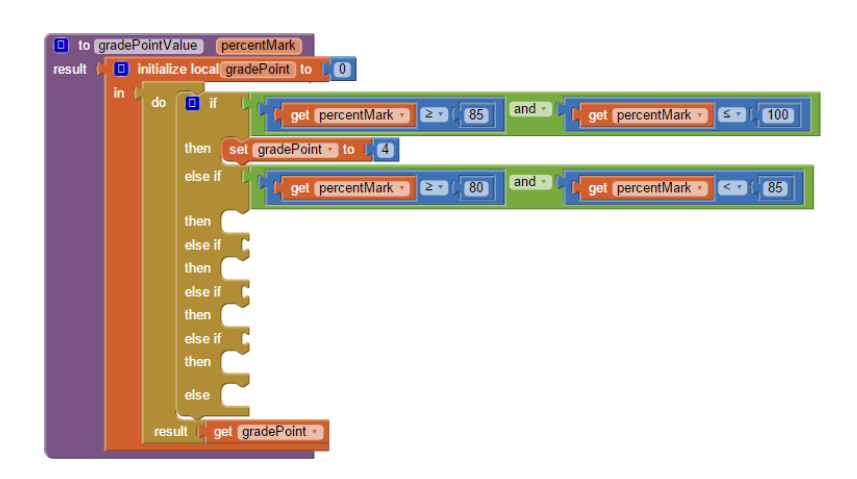

# PROGRAMMING PROBLEMS WHOSE SOLUTIONS REQUIRE THE USE OF COUNTED ("FOR") OR CONDITIONAL ("WHILE") LOOPS

### Algorithm

- An *algorithm* is a systematic procedure by which a problem is solved. Long division is an example.
- In cooking/baking/mixing drinks etc, algorithms are called *recipes*.
- Many of the problems given below can be solved using an *exhaustive search* (aka *brute-force search*) algorithm. An algorithm that employs an exhaustive search systematically checks *all possible candidates* for the solution to see which of them, if any, satisfies the statement of the problem.
- Exhaustive search is guaranteed to find a solution if one exists. However, when the number of possible candidates is *very large*, brute-force methods are excruciatingly slow. Shortly, we'll be investigating a better solution to (g) to help us understand the limitations of brute-force algorithms.

### Looping Structures: Counted versus Conditional

| Counted Loops ("For")                                                                                                    | Conditional Loops ("While")                                                                                                    |
|----------------------------------------------------------------------------------------------------|----------------------------------------------------------------------------------------------------|
| <ul> <li>for each number from [1]<br/>to [5]<br/>by [1]</li> <li>Output to [1]<br/>output to [1]<br/>by [1]</li> <li>Use a counted loop when the # of repetitions is known at design-time</li> <li>Analogy: "Add three spoonfuls of sugar to the coffee."</li> </ul> | <ul> <li>while test ( get global x ≠ (0)<br/>do</li> <li>Use a conditional loop when the # of repetitions is<br/><i>not</i> known at design-time</li> <li>Analogy: "Keep stirring the coffee while the sugar<br/>has not dissolved yet."</li> </ul> |

Complete the following table. Then write App Inventor programs to solve each problem.

| Programming Problem                                                                                                    | Can you write a solution that only requires a counted loop? Explain. |
|----------------------------------------------------------------------------------------------------|----------------------------------------------------------------------|
| <ul><li>(a) Write a program to calculate the <i>sum</i> of all positive even integers less than or equal to 1000.</li></ul>                                                                                                    | Yes / No (Circle One)<br>Why?                                        |
| <ul> <li>(b) Write a program to calculate the <i>sum</i> of all positive odd integers until the sum exceeds 1000.</li> </ul>                                                                                                    | Yes / No (Circle One)<br>Why?                                        |
| (c) Write a program to calculate the <i>product</i> of all positive integers divisible by 5 and less than or equal to 645. (What happens if you try a value $\geq 650$ ?)                                                                                                    | Yes / No (Circle One)<br>Why?                                        |
| (d) Write a program to calculate the <i>product</i> of all positive integers divisible by 5 while the product is less than or equal to 1000000.                                                                                                    | Yes / No (Circle One)<br>Why?                                        |
| <ul> <li>(e) An integer is called <i>prime</i> if it has exactly two divisors, one and itself. The following is a list of the first 10 prime numbers: 2, 3, 5, 7, 11, 13, 17, 19, 23, 29</li> <li>Write a program that determines whether a given number is prime. (Exhaustive Search)</li> </ul> | Yes / No (Circle One)<br>Why?                                        |

| Programming Problem                                                                                                    | Can you write a solution that only requires a counted loop? Explain. |
|----------------------------------------------------------------------------------------------------|----------------------------------------------------------------------|
| <ul> <li>(f) A <i>proper divisor</i> of an integer is any integer that divides evenly into the integer, except for the number itself. For example, the proper divisors of 12 are 1, 2, 3, 4 and 6. A number is called <i>perfect</i> if the sum of its <i>proper divisors</i> is equal to the number itself. Two examples of perfect numbers are 6 and 28 because 6 = 1 + 2 + 3 and 28 = 1 + 2 + 4 + 7 + 14. Write a program that determines whether a given number is perfect. (Exhaustive Search)</li> </ul> | Yes / No (Circle One)<br>Why?                                        |
| (g) Write a program that finds the <i>greatest common divisor</i> of any two integers. For example, the greatest common divisor (GCD) of 24 and 40 is 8. (Exhaustive Search)                                                                                                    | Yes / No (Circle One)<br>Why?                                        |
| (h) Write a program that finds the <i>least common multiple</i> of any two integers. For example, the least common multiple (LCM) of 24 and 40 is 120. (Exhaustive Search)                                                                                                    | Yes / No (Circle One)<br>Why?                                        |
| <ul> <li>(i) The numbers 220 and 284 are called an <i>amicable pair</i> because the sum of the proper divisors of 220 is 284 and the sum of the proper divisors of 284 is 220. Write a program that finds <i>all</i> amicable pairs within the search range 1 ≤ x ≤ 1000000. (Exhaustive Search)</li> </ul>                                                                                                    | Yes / No (Circle One)<br>Why?                                        |
| <ul> <li>(j) Horses cost \$10, pigs cost \$3 and rabbits cost only \$0.50. A farmer buys 100 animals for \$100. How many of each animal did he buy? Write a program to <i>search</i> for the solution to this problem. (Exhaustive Search)</li> </ul>                                                                                                    | Yes / No (Circle One)<br>Why?                                        |

# Euclid and the GCD

#### **Definition of gcd**

The *Greatest Common Divisor* (gcd) of two positive integers is the largest integer that divides both integers exactly.

#### **Examples**

- gcd(8,12) = 4 because 4 is the largest integer that divides into both 8 and 12
- gcd(14,42) = 14 because 14 is the largest integer that divides into both 14 and 42
- gcd(9,28)=1 because 1 is the largest integer that divides into both 9 and 28

#### Brute Force (Exhaustive Search) Algorithm for Computing the GCD of Two Integers

The most obvious method for computing the gcd of two integers is to perform an exhaustive search of the set of all possible divisors. The search may not find any divisors other than one or it may find several divisors. In either case, the gcd must be the largest divisor found. This is illustrated below.

- **a**, **b**: These variables store the two integers for which the gcd must be found. The values of these two variables do not change throughout the execution of the code.
- **y**: This variable stores the values of all the integers that we try to divide into both **a** and **b**. The value of this variable is controlled by a "for each" loop.
- gcd: This variable stores the greatest common divisor found so far. Before entering the loop, it is initialized to 1 because 1 divides into every number. If no other common divisor is found by the "for each" loop, the value of 'gcd' never changes, meaning that its final value will be 1 (see the second table).

| Values Before | а   | b  | У | Remainder obtained when<br>`a' is divided by `y' | Remainder obtained when<br>'b' is divided by 'y' | gcd |
|---------------|-----|----|---|--------------------------------------------------|--------------------------------------------------|-----|
| Entering Loop | ▶ 8 | 12 | ? | ?                                                | ?                                                | 1   |
|               | 8   | 12 | 2 | 0                                                | 0                                                | 2   |
|               | 8   | 12 | 3 | 2                                                | 0                                                | 2   |
|               | 8   | 12 | 4 | 0                                                | 0                                                | 4   |
|               | 8   | 12 | 5 | 3                                                | 2                                                | 4   |
|               | 8   | 12 | 6 | 2                                                | 0                                                | 4   |
|               | 8   | 12 | 7 | 1                                                | 5                                                | 4   |
| Values After  | 8   | 12 | 8 | 0                                                | 4                                                | 4   |
| Exiting Loop  | 8   | 12 | 9 | 1                                                | 3                                                | 4   |
|               |     |    |   |                                                  |                                                  |     |

|               | a   | b  | У  | Remainder obtained when `a' is divided by `y' | Remainder obtained when<br>'b' is divided by 'y' | gcd |
|---------------|-----|----|----|-----------------------------------------------|--------------------------------------------------|-----|
| Values Before | • 9 | 28 | ?  | ?                                             | ?                                                | 1   |
| Entering Loop | 9   | 28 | 2  | 1                                             | 0                                                | 1   |
|               | 9   | 28 | 3  | 0                                             | 1                                                | 1   |
|               | 9   | 28 | 4  | 1                                             | 0                                                | 1   |
|               | 9   | 28 | 5  | 4                                             | 3                                                | 1   |
|               | 9   | 28 | 6  | 3                                             | 4                                                | 1   |
|               | 9   | 28 | 7  | 2                                             | 0                                                | 1   |
|               | 9   | 28 | 8  | 1                                             | 4                                                | 1   |
| Volues After  | 9   | 28 | 9  | 0                                             | 1                                                | 1   |
| Exiting Loop  | 9   | 28 | 10 | 1                                             | 3                                                | 1   |

Copyright ©, Nick E. Nolfi

# App Inventor Code for "Brute Force" GCD Algorithm

The following is a procedure that calculates and displays the GCD of the integers "x" and "y." Study the code and then answer the questions found below.

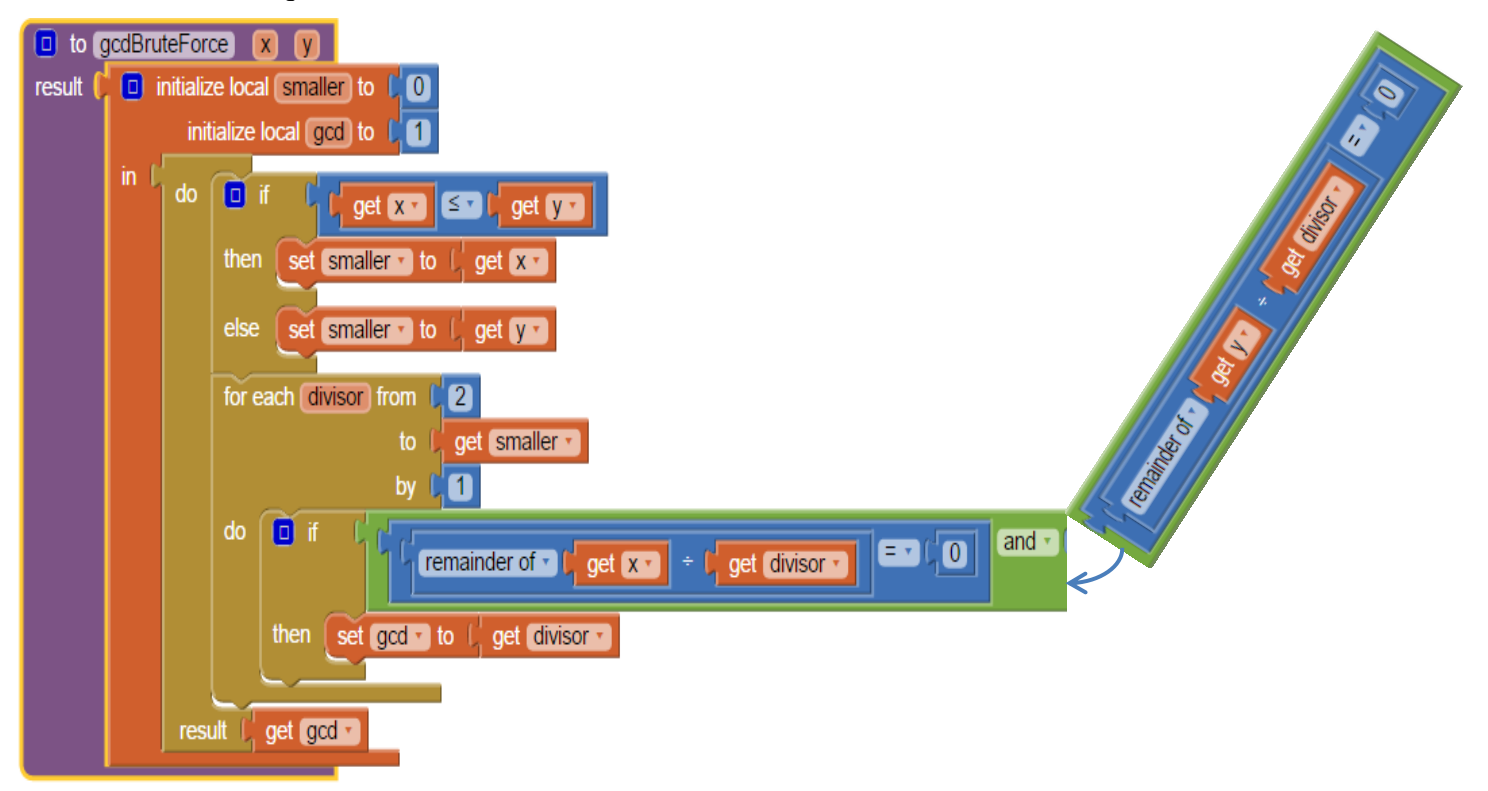

### Questions

- 1. Explain the purpose of the "if" statement that immediately precedes the "for each" loop.
- 2. Why does the search for common divisors end at the smaller of "x" and "y?"
- **3.** The greatest common divisor of 1,000,000,000 and 500,000,000 is 500,000,000. How many times do the instructions within the "**for each**" loop need to be repeated before the procedure finds this answer? Comment on the efficiency of using an exhaustive search to compute the gcd of a pair of very large numbers. Can you think of any ways of improving the efficiency of the process?

### Description of Euclid's (Fast) Method for Computing the GCD of Two Integers

#### Background

More than 2000 years ago, Euclid published an algorithm for finding the GCD of two numbers. His version was strictly geometric since algebra had not been invented yet, but the algebraic version is described below.

#### Summary

The Euclid algorithm can be expressed concisely by the following recursive formula:

#### $gcd(a, b) = gcd(b, a \mod b)$

Note: *a* mod *b* means the remainder obtained when *a* is divided by *b*.

#### Example

Here is an example of Euclid's algorithm in action.

#### Find the GCD of 2322 and 654.

 $gcd(2322, 654) = gcd(654, 2322 \mod 654) = gcd(654, 360)$   $gcd(654, 360) = gcd(360, 654 \mod 360) = gcd(360, 294)$   $gcd(360, 294) = gcd(294, 360 \mod 294) = gcd(294, 66)$   $gcd(294, 66) = gcd(66, 294 \mod 66) = gcd(66, 30)$   $gcd(66, 30) = gcd(30, 66 \mod 30) = gcd(30, 6)$   $gcd(30, 6) = gcd(6, 30 \mod 6) = gcd(6, 0)$ gcd(6, 0) = 6

| a    | b   |  |
|------|-----|--|
| 2322 | 654 |  |
| 654  | 360 |  |
| 360  | 294 |  |
| 294  | 66  |  |
| 66   | 30  |  |
| 30   | 6   |  |
| 6    | 0   |  |
|      |     |  |

Essentially, the Euclidean algorithm performs the following two steps:

- **1.** The value of 'b' is copied to 'a.'
- The value of 'b' changes to the value of 'a mod b" (the original value of 'a' must be used, i.e. the value of 'a' before step 1 was carried out).

This process continues until the value of 'b' is zero.

Therefore, gcd(2322,654) = 6.

### Your Task

**1.** Use Euclid's method to calculate gcd(4896, 830).

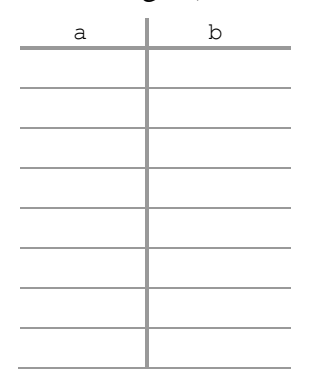

# **2.** How many repetitions would be required by the "slow GCD" algorithm to compute gcd(4896, 830)?

**3.** Try to write App Inventor code to implement the Euclid GCD algorithm. Test your code thoroughly and debug if necessary.

# **Enrichment Questions**

- 1. Who was Euclid? Why do historians of mathematics consider him an extremely important figure?
- **2.** Prove that  $gcd(a, b) = gcd(b, a \mod b)$ .

# Solutions to Selected Problems Requiring Loops

| Problem                                                  | App Inventor Solution                                                                                                    |                                                                                                    | Notes                                                                                                    |                                                                                                    |
|----------------------------------------------------------|----------------------------------------------------------------------------------------------------|----------------------------------------------------------------------------------------------------|----------------------------------------------------------------------------------------------------|----------------------------------------------------------------------------------------------------|
| (a) Write a program to                                   | The procedure "addUpIntegers"<br>can find the sum of any<br><i>arithmetic series</i> (within the                                                                                                    | Values of variables<br>before entering loop                                                                       | number                                                                                                    | sum                                                                                                    |
| calculate the                                            | numeric range available in App                                                                                                    |                                                                                                    |                                                                                                    | 0                                                                                                    |
| sum of all                                               | take the following form:                                                                                                    | Values of variables                                                                                               |                                                                                                    | 6                                                                                                    |
| integers less                                            | $a + (a + d) + (a + 2d) + \cdots$                                                                                                    | after each repetition                                                                                             |                                                                                                    | 12                                                                                                    |
| than or equal                                            | +(a+nd)                                                                                                    |                                                                                                    | 8                                                                                                    | 20                                                                                                    |
| to 1000.                                                 | The series 2+4+6++1000 is<br>an example of an arithmetic<br>series.                                                                                                    | Values of variables<br>after exiting loop                                                                         |                                                                                                    | :                                                                                                    |
|                                                          |                                                                                                    |                                                                                                    | <u> </u>                                                                                                    | . 249500                                                                                                    |
|                                                          | do set Label1 . Text to ( call                                                                                                    | addUpIntegers *                                                                                                   | $\frac{-330}{1000}$                                                                                                    | 250500                                                                                                    |
|                                                          |                                                                                                    | lowest ( lowestTextBox • . Text •<br>highest ( highestTextBox • . Text •                                          | <b>A</b> -                                                                                                    | 250500                                                                                                    |
|                                                          | to addUpIntegers lowest highes<br>result initialize local sum to initialize local sum to initialize lo | st increment<br>om ( get lowest •<br>to ( get highest •<br>by ( get increment •<br>( e get sum • + ( get number • | "cash register<br>Values are suc<br>the total until t<br>obtained. For<br>"for" loop can<br>the number of<br>known at desig | algorithm."<br>ecessively added to<br>the final total is<br>this problem, a<br>be used because<br>repetitions is<br>gn-time. |
| (b) Write a<br>program to<br>calculate the<br>sum of all | Unlike "for each" loops<br>built-in loop counter va<br>simple matter to includ                                                                                                    | The solution to this problem also makes use of the <b>cash register</b> algorithm.                                |                                                                                                    |                                                                                                    |
| positive odd                                             |                                                                                                    | oop counter.                                                                                                    | x                                                                                                    | sum                                                                                                    |
| integers until                                           | to sumArithmeticSeriesUntilMaxS                                                                                                    | -1                                                                                                    | 0                                                                                                    |                                                                                                    |
| the sum                                                  | initialize local sum to                                                                                                    | get start                                                                                                    | 1                                                                                                    | 1                                                                                                    |
| exceeds 1000.                                            | initialize local resultList to                                                                                                    | 🔲 😮 make a list 🖡 🛛                                                                                               | 3                                                                                                    | 4                                                                                                    |
|                                                          |                                                                                                    | 🗘 get start 🔽                                                                                                    | 5                                                                                                    | 9                                                                                                    |
|                                                          | do while test (                                                                                                    |                                                                                                    | 16                                                                                                    |                                                                                                    |
|                                                          | do set sum •                                                                                                    |                                                                                                    | •                                                                                                    |                                                                                                    |
|                                                          | set x to                                                                                                    |                                                                                                    |                                                                                                    |                                                                                                    |
|                                                          | replace list item                                                                                                    | 63                                                                                                    | 1024                                                                                                    |                                                                                                    |
|                                                          | ind                                                                                                    | lex () 1                                                                                                    | _                                                                                                    | 1024                                                                                                    |
|                                                          | replaceme                                                                                                    | However this                                                                                                    | time a "for" loop                                                                                                    |                                                                                                    |
|                                                          | ind                                                                                                    | ex ( 2                                                                                                    | <i>cannot</i> be used                                                                                                    | d because the                                                                                                    |
|                                                          | replacement <b>get x - C2</b><br>result ( get resultList -                                                                                                    |                                                                                                    | number of repo                                                                                                    | etitions is <i>not</i>                                                                                                    |
|                                                          |                                                                                                    |                                                                                                    | known at desig                                                                                                    | gn-time. The                                                                                                    |
|                                                          |                                                                                                    | <b>2</b>                                                                                                    | the loop are re                                                                                                    | peated as long as                                                                                                    |
|                                                          |                                                                                                    |                                                                                                    | the sum remain                                                                                                    | ns smaller than or                                                                                                    |
|                                                          |                                                                                                    |                                                                                                    | equal to 1000.                                                                                                    |                                                                                                    |
|                                                          |                                                                                                    |                                                                                                    |                                                                                                    |                                                                                                    |

| Problem                                                                                                    | App Inventor Solution                                                                                                    | Notes                                                                                                    |                                               |
|----------------------------------------------------------------------------------------------------|----------------------------------------------------------------------------------------------------|----------------------------------------------------------------------------------------------------|-----------------------------------------------|
|                                                                                                    |                                                                                                    | For this example, suppose that $x=12$ and $y=20$ . Then 'smaller' has a value of 12.                                                                                                    |                                               |
|                                                                                                    |                                                                                                    | divisor                                                                                                    | gcd                                           |
|                                                                                                    |                                                                                                    | -                                                                                                    | 1                                             |
| (g) Write a program                                                                                              |                                                                                                    | 2                                                                                                    | 2                                             |
| that finds the                                                                                                   |                                                                                                    | 3                                                                                                    | 2                                             |
| greatest<br>common divisor                                                                                       |                                                                                                    | 4                                                                                                    | 4                                             |
| of any two                                                                                                    |                                                                                                    | 5                                                                                                    | 4                                             |
| integers. For                                                                                                    |                                                                                                    | 6                                                                                                    | 4                                             |
| example, the                                                                                                    | See page 36.                                                                                                    | 7                                                                                                    | 4                                             |
| greatest common                                                                                                  |                                                                                                    | 8                                                                                                    | 4                                             |
| divisor (gcd) of                                                                                                 |                                                                                                    | 9                                                                                                    | 4                                             |
| 24 and 40 is 8.                                                                                                  |                                                                                                    | 10                                                                                                    | 4                                             |
| (Exhaustive                                                                                                    |                                                                                                    |                                                                                                    | 4                                             |
| Search)                                                                                                    |                                                                                                    | 12                                                                                                    | 4                                             |
|                                                                                                    |                                                                                                    | -                                                                                                    | 4                                             |
|                                                                                                    |                                                                                                    | The final valu<br>variable "gcd"<br>be 4. Therefo<br>gcd(12, 20) =                                                                                                    | e of the<br>" turns out to<br>re,<br>4.       |
| The Euclidean<br>GCD algorithm<br>is much more<br>efficient than the<br>brute force<br>algorithm given<br>above. | to gcdEuclid X y                                                                                                    | The following table shows<br>how gcd(2322, 654) is<br>computed by the Euclidean<br>algorithm. Notice that the<br>number of steps required to<br>calculate the gcd is<br>significantly smaller than for<br>the brute force algorithm. |                                               |
|                                                                                                    | result ( initialize local copyOfY to ( 0                                                                                                    | a                                                                                                    | b                                             |
|                                                                                                    | do while test () get y f f ()<br>do set copyOfY to () get y f f get y f get y f get y f get y f get x f get y f get x f get y f get x f get x f g | 2322                                                                                                    | 654                                           |
|                                                                                                    |                                                                                                    | 654                                                                                                    | 360                                           |
|                                                                                                    |                                                                                                    | 360                                                                                                    | 294                                           |
|                                                                                                    |                                                                                                    | 294                                                                                                    | 66                                            |
|                                                                                                    |                                                                                                    | 66                                                                                                    | 30                                            |
|                                                                                                    |                                                                                                    | 30                                                                                                    | 6                                             |
|                                                                                                    |                                                                                                    | 6                                                                                                    | 0                                             |
|                                                                                                    |                                                                                                    | 6                                                                                                    | 0                                             |
|                                                                                                    |                                                                                                    | The search en<br>The value of '<br>In this exampl<br>gcd(2322,654                                                                                                    | ds when b=0.<br>a' is the gcd.<br>le,<br>)=6. |

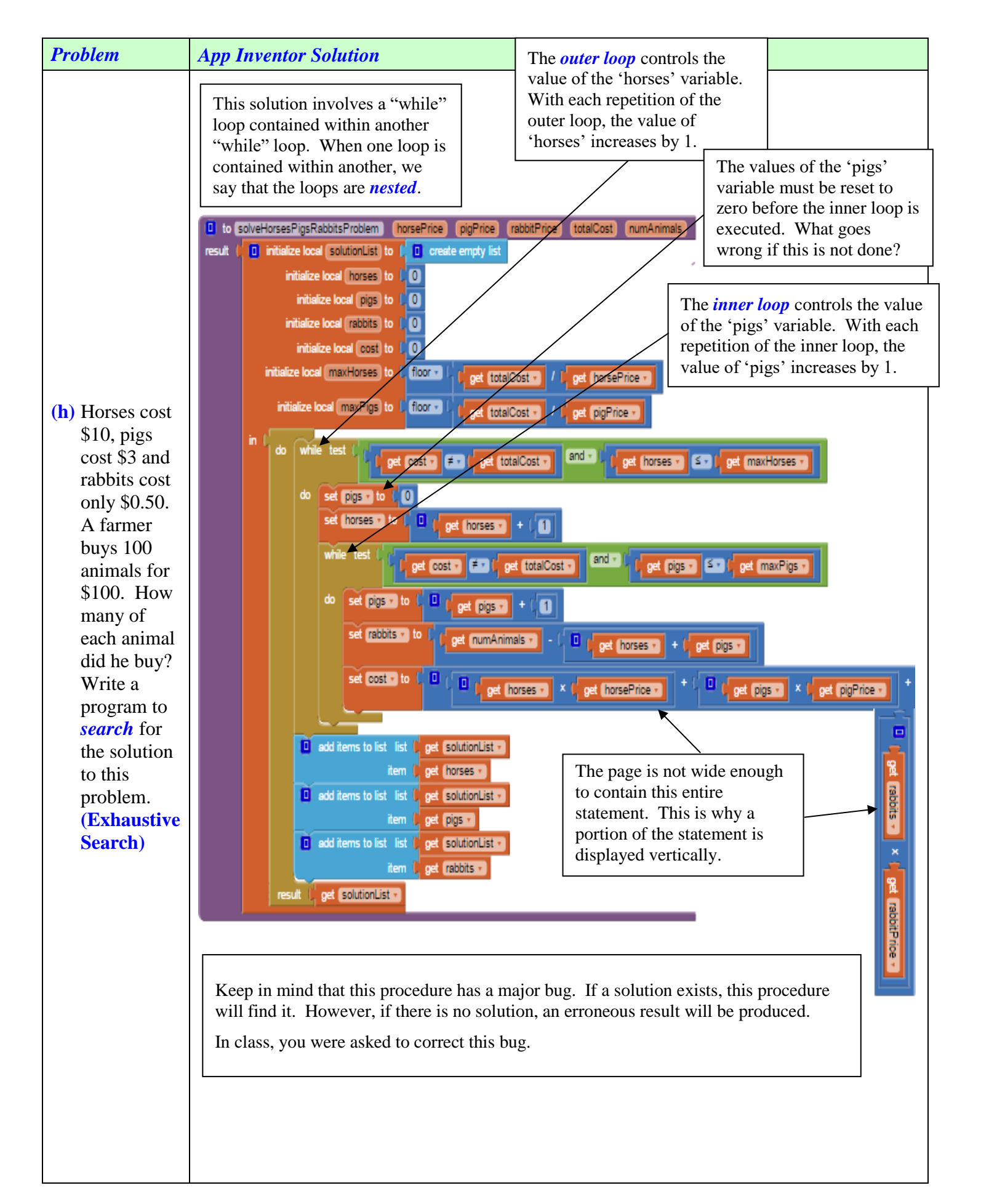

| First Repetition of Outer Loop |      |         |          |
|--------------------------------|------|---------|----------|
| Inner Loop Repeats 17 Times    |      |         |          |
| horses                         | pigs | rabbits | cost     |
| 1                              | 1    | 98      | \$62.00  |
| 1                              | 2    | 97      | \$64.50  |
| 1                              | 3    | 96      | \$67.00  |
| 1                              | 4    | 95      | \$69.50  |
| 1                              | 5    | 94      | \$72.00  |
| 1                              | 6    | 93      | \$74.50  |
| 1                              | 7    | 92      | \$77.00  |
| 1                              | 8    | 91      | \$79.50  |
| 1                              | 9    | 90      | \$82.00  |
| 1                              | 10   | 89      | \$84.50  |
| 1                              | 11   | 88      | \$87.00  |
| 1                              | 12   | 87      | \$89.50  |
| 1                              | 13   | 86      | \$92.00  |
| 1                              | 14   | 85      | \$94.50  |
| 1                              | 15   | 84      | \$97.00  |
| 1                              | 16   | 83      | \$99.50  |
| 1                              | 17   | 82      | \$102.00 |

| Second Repetition of Outer Loop |      |         |          |  |
|---------------------------------|------|---------|----------|--|
| Inner Loop Repeats 13 Times     |      |         |          |  |
| horses                          | pigs | rabbits | cost     |  |
| 2                               | 1    | 97      | \$71.50  |  |
| 2                               | 2    | 96      | \$74.00  |  |
| 2                               | 3    | 95      | \$76.50  |  |
| 2                               | 4    | 94      | \$79.00  |  |
| 2                               | 5    | 93      | \$81.50  |  |
| 2                               | 6    | 92      | \$84.00  |  |
| 2                               | 7    | 91      | \$86.50  |  |
| 2                               | 8    | 90      | \$89.00  |  |
| 2                               | 9    | 89      | \$91.50  |  |
| 2                               | 10   | 88      | \$94.00  |  |
| 2                               | 11   | 87      | \$96.50  |  |
| 2                               | 12   | 86      | \$99.00  |  |
| 2                               | 13   | 85      | \$101.50 |  |

| Third Repetition of Outer Loop |          |              |          |
|--------------------------------|----------|--------------|----------|
|                                | Inner Lo | op Repeats 9 | Times    |
| horses                         | pigs     | rabbits      | cost     |
| 3                              | 1        | 96           | \$81.00  |
| 3                              | 2        | 95           | \$83.50  |
| 3                              | 3        | 94           | \$86.00  |
| 3                              | 4        | 93           | \$88.50  |
| 3                              | 5        | 92           | \$91.00  |
| 3                              | 6        | 91           | \$93.50  |
| 3                              | 7        | 90           | \$96.00  |
| 3                              | 8        | 89           | \$98.50  |
| 3                              | 9        | 88           | \$101.00 |

| Fifth Repetition of Outer Loop |   |    |          |  |
|--------------------------------|---|----|----------|--|
| Inner Loop Repeats 1 Time      |   |    |          |  |
| horses pigs rabbits cost       |   |    |          |  |
| 5                              | 1 | 94 | \$100.00 |  |

| Fourth Repetition of Outer Loop |           |                 |          |
|---------------------------------|-----------|-----------------|----------|
|                                 | Inner Loo | p Repeats 5 Tim | ies      |
| horses                          | pigs      | rabbits         | cost     |
| 4                               | 1         | 95              | \$90.50  |
| 4                               | 2         | 94              | \$93.00  |
| 4                               | 3         | 93              | \$95.50  |
| 4                               | 4         | 92              | \$98.00  |
| 4                               | 5         | 91              | \$100.50 |

### Questions

1. What is the purpose of the variable 'copyOfY' in the Euclidean GCD program? What would go wrong without this variable?

2. Explain how the brute force GCD program could be made more efficient. Would these gains of efficiency make a significant difference when computing the GCD of very large numbers?

3. What is a loop counter variable? Explain how to implement a loop counter in a "while" loop.

4. In the "Horses, Pigs, Rabbits" program, what will go wrong if the value of the variable 'pigs' is not reset to zero just before the inner loop is executed?

5. Write an App Inventor program that uses the Sieve of Eratosthenes algorithm to generate a list of all prime numbers less than 400.

*Please note!* You will need to do some research to solve this problem! For starters, visit the following Web page:

http://www.hbmeyer.de/eratosiv.htm

# APP INVENTOR REVIEW PROBLEMS #1

**1.** Give a step-by-step explanation of how the following could be accomplished:

A variation of the MoleMash game replaces the picture of the mole with pictures of members of the *Split Personalities*. Each time a picture of one of the splitters is tapped, the member's favourite rap line is heard over the speakers and displayed in a label. Otherwise, if the user taps the screen without hitting any of the moving images, Mr. T's picture appears, and the line "I pity the fool" is played over the speakers.

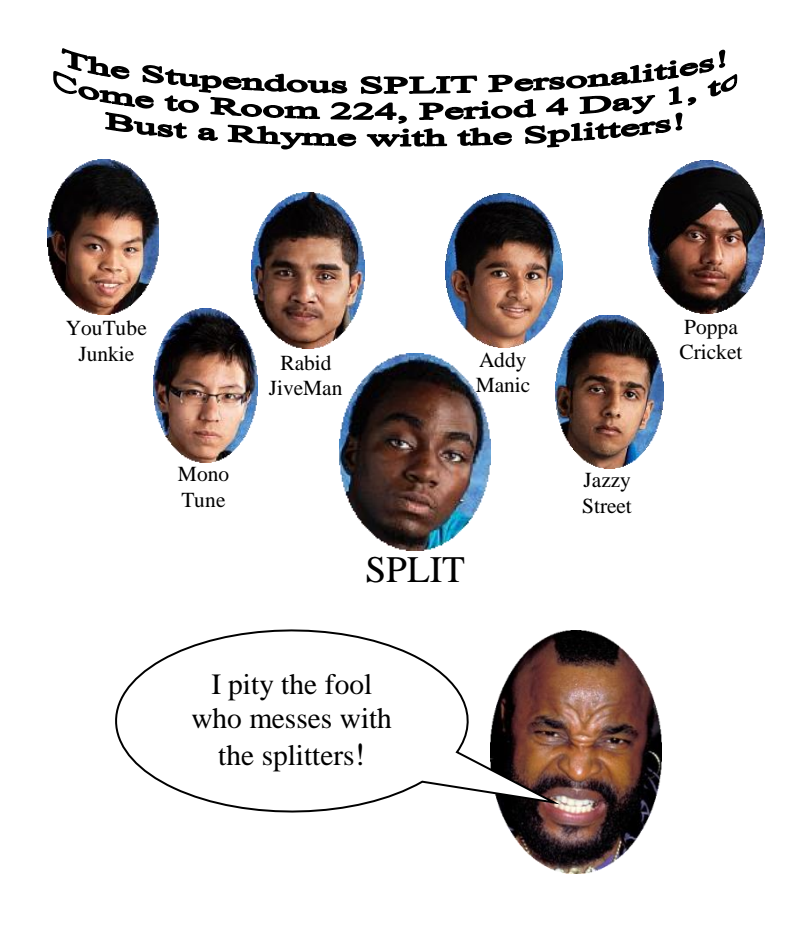

2. Create an App Inventor program that calculates the sum shown below, where the values of x, d, k and n are chosen by the user.

$$x^{k} + (x+d)^{k} + (x+2d)^{k} + \dots + (x+(n-1)d)^{k} = \sum_{i=1}^{n} (x+(i-1)d)^{k}$$

For example, if the user chooses x = 3, d = 2, k = 4 and n = 10, then the program would compute the sum  $3^4 + 5^4 + 7^4 + 9^4 + \dots + 21^4$ . You should create a procedure with a result that is devoted to calculating the sum.

- 3. Create an App Inventor program just like the one in question 2 except that the user specifies the maximum (or minimum) sum instead of specifying the number of terms (i.e. instead of n).
- 4. Create an App Inventor program that can add, subtract multiply or divide any two fractions.

# **APP INVENTOR REVIEW PROBLEMS #2**

**1.** Give a step-by-step explanation of how the following could be accomplished:

A variation of the MoleMash game replaces the picture of the mole with pictures of members of the *Split Personalities*.

- Each time a picture of one of the splitters is tapped, the picture disappears but reappears exactly one minute later.
- If the user is fast enough to make all the pictures disappear before any of them reappear, the game ends and the user wins.
- If any of the pictures are still in motion after five minutes of play, the game ends and the user loses the game. In this case, Mr. T's

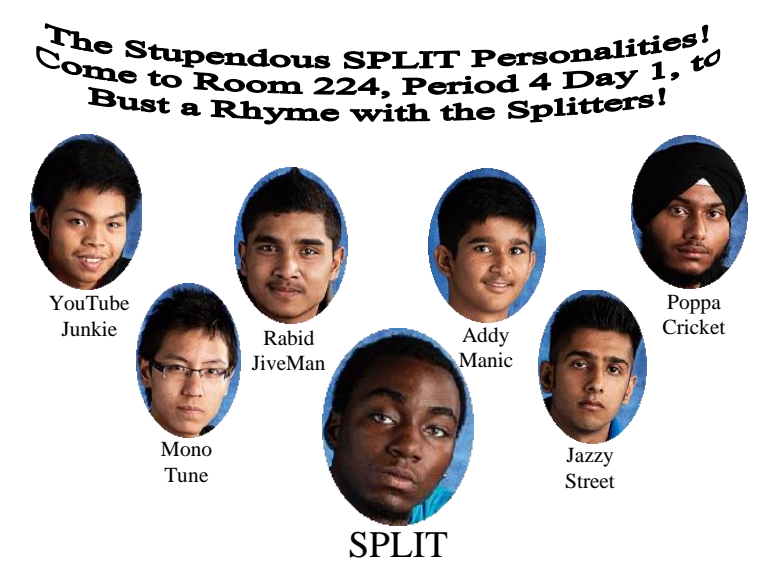

picture appears and the line, "I told you not to mess with the splitters!" is played over the speakers.

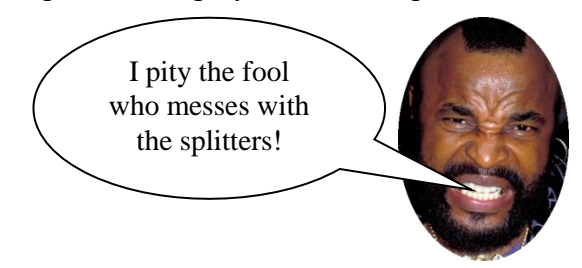

- 2. Create an App Inventor procedure with a result that takes a percentage mark as input and returns the equivalent grade point score. (See page 32 for details.)
- 3. Create an App Inventor program that factors quadratic expressions. The app takes as input the coefficients a, b and c of the quadratic in standard form (i.e.  $ax^2 + bx + c$ ) and then displays the factored form of the quadratic.

# APP INVENTOR REVIEW PROBLEMS #3

Write an App Inventor program that can produce string art. Examples of string art are shown below:

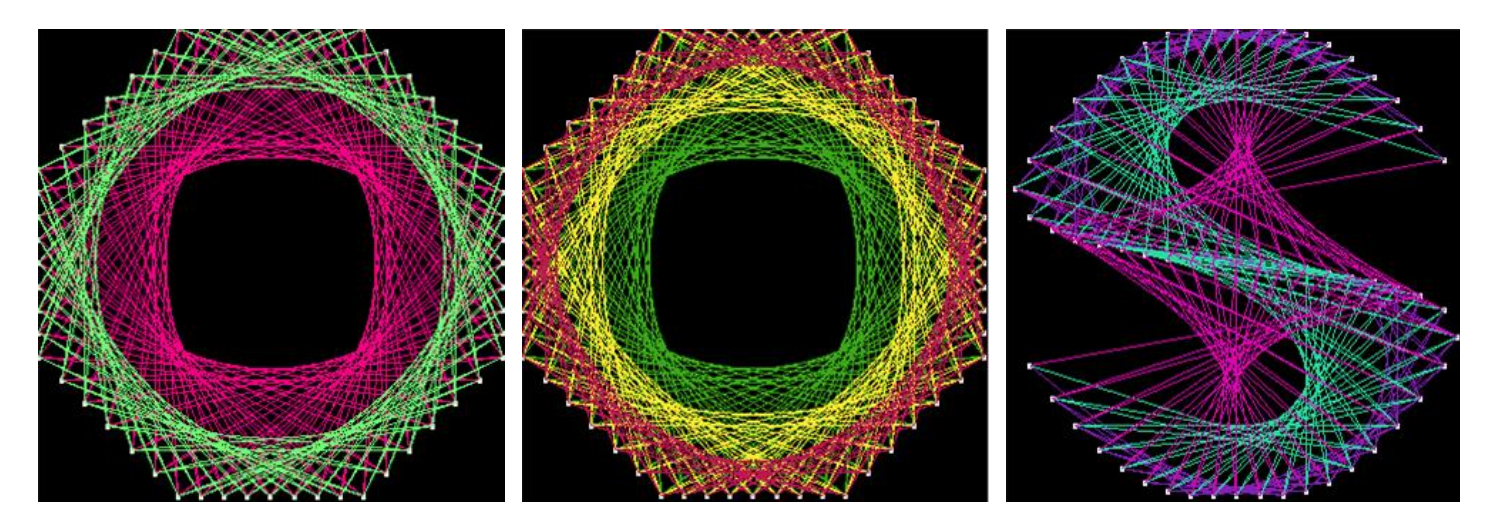

The following is a *pseudocode* description of an algorithm for producing string art:

Initialize the values of A and B Set A=1 Set B=some value between 1 and N loop join point A to point B add 1 to A join point B to point A add 1 to B if B > N set B=1 while A < N

#### Pseudocode

Statements outlining the operation of a computer program, written in something similar to computer language but in a more understandable format.

# "Points" Referred to in Pseudocode

- The points are equally spaced along the perimeter of a shape such as an octagon.
- The points are numbered 1, 2, 3, ..., N where N represents the total number of points

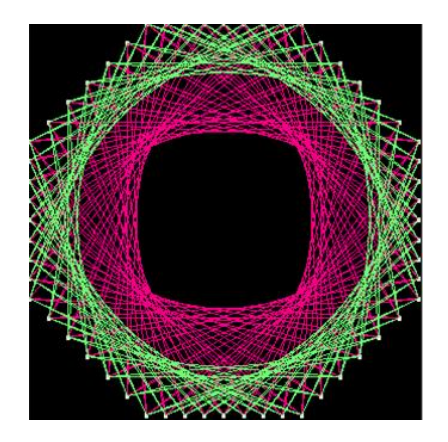

In this picture, there are 64 equally spaced points along the perimeter of an octagon. The picture is formed by joining points to other points.

### Note

- The prefix "pseudo" means "false."
- Other words beginning with this prefix: pseudonym, pseudoscience, pseudohistorical
- The co-ordinates of the points spaced uniformly around the perimeter of the polygon (e.g. octagon) can be generated mathematically. Once generated, the co-ordinates can be stored in lists.